## Indholdsfortegnelse

|                                                                                   | 1    |
|-----------------------------------------------------------------------------------|------|
| Bemærkninger om anvendelse                                                        | 3    |
| Sikkerhedsoplysninger                                                             | 3    |
| Sikkerhedsforanstaltninger                                                        | 4    |
| Pas på dine øine                                                                  | 6    |
| Indledning                                                                        | 7    |
| Pakkeindhold                                                                      |      |
| Produktoversigt                                                                   | 8    |
| Hovedenhed                                                                        | 8    |
| Tilslutningsporte                                                                 | 9    |
| Fjernbetjening                                                                    | . 10 |
| -Installation                                                                     | . 11 |
| Tilslutning af projektoren                                                        | . 11 |
| Forbind til bærbar                                                                | . 11 |
| Sådan tilsluttes der til en videokilde                                            | . 12 |
| Tænd/sluk for projektoren                                                         | .13  |
| Tænd for projektoren                                                              | . 13 |
| Sluk For Projektoren                                                              | . 14 |
| Advarselsindikator                                                                | 14   |
| Indstilling af det projicerede billede                                            | .15  |
| Indstilling af projektorens højde                                                 | 15   |
| Justering at den lodrette billedposition                                          | 15   |
| Indstilling af det projicerede billedes størrelse (WXGA)                          | . 10 |
| Indstilling af det projicerede billedes størrelse (1080p kortafstand-projicering) | 18   |
| Retieningsknanner                                                                 | 10   |
| Figure ations                                                                     | 10   |
|                                                                                   | .19  |
| Caden hrugae OSD manuen                                                           | .21  |
| Sadari bruges OSD menden                                                          | . 21 |
|                                                                                   | .22  |
| Bilde I Avansert                                                                  | . 24 |
| Bilde   Avansert   Color Matching                                                 | 28   |
| Bilde   Avansert   Signal                                                         | 29   |
| Display                                                                           |      |
| Skjerm   Tre dimensjoner                                                          | 32   |
| Oppsett                                                                           | 33   |
| Oppsett   Språk                                                                   | 35   |
| Oppsett   Sikkerhet                                                               | . 36 |
| Oppsett   Lydinnstillinger                                                        | . 39 |
| Oppsett   Avansert                                                                | 40   |
| Oppsett   Nettverk                                                                | 41   |

Dansk

### Indholdsfortegnelse

| Oppsett   LAN Settings                           |    |
|--------------------------------------------------|----|
| Oppsett   Control Settings                       | 43 |
| Velg                                             |    |
| Velg   Inngangskilde                             |    |
| Velg   Fjernkontrollsinnstilling                 |    |
| Velg   Avansert                                  |    |
| Velg   Lampeinnstillinger                        | 51 |
| LAN_RJ45                                         | 53 |
| Bilag                                            | 63 |
| Fejlfinding                                      | 63 |
| Billede                                          | 63 |
| Andet                                            | 64 |
| Projektor LED status indikator                   | 65 |
| Fjernbetjening                                   |    |
| Sådan skiftes lampen                             | 67 |
| Kompatibilitetsmodi                              | 70 |
| Videokompatibilitet                              | 70 |
| Video Timing detaljeret beskrivelse              | 70 |
| Computerkompatibilitet - VESA standarder         | 71 |
| Indgangssignal til HDMI/DVI-D                    | 72 |
| True 3D Video kompatibilitetsoversigt            | 73 |
| RS232 Kommandoer og protokol Funktionsliste      | 74 |
| Tildeling af RS232-kontaktbenene (projektorside) | 74 |
| RS232 protokol funktionsoversigt                 | 75 |
| Telnet-kommandoer                                | 79 |
| Kommandoer til AMX enhedsregistrering            | 79 |
| PJLink™ understøttede kommandoer                 | 80 |
| Trademarks                                       | 82 |
| Loftmontering                                    | 84 |
| Optomas globale kontorer                         | 85 |
| Bestemmelser & sikkerhedsoplysninger             | 87 |

### Sikkerhedsoplysninger

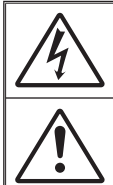

Et lyn, med en pil for enden og omringet af en trekant, er beregnet til at advare brugeren om tilstedeværelsen af uisoleret "farlig spænding" inde i produktet, som kan være af tilstrækkelig størrelsesorden til at udgøre en risiko for elektrisk stød.

Udråbstegnet i den ligesidede trekant skal henlede brugerens opmærksomhed på vigtige drifts- og vedligeholdelses- (servicerings-) instruktioner i det trykte materiale, som følger med udstyret.

ADVARSEL: FOR AT REDUCERE RISIKOEN FOR BRAND ELLER ELEKTRISK STØD; MÅ APPARATET IKKE UDSÆTTES FOR REGN ELLER FUGT. DETTE PRODUKT INDEHOLDER HØJSPÆNDINGSDELE. APPARATET MÅ IKKE ÅBNES. SERVICERING MÅ KUN UDFØRES AF KVALIFICERET PERSONALE

#### Klasse B emissionsgrænser

Dette Klasse B digital apparat er i overensstemmelse med de Canadiske bestemmelser for radioforstyrrende udstyr.

#### Vigtige sikkerhedsinstruktioner

- Undgå at blokere ventilationsåbningerne. For at sikre pålidelig drift af projektoren og for at beskytte den mod overophedning anbefales det, at installere projektoren på et sted, hvor ventilationen ikke blokeres. Anbring den f.eks. ikke på et fyldt kaffebord, på en sofa eller på en seng. Anbring ikke projektoren i et indelukke som f.eks. en boghylde eller i et skab, hvor luftcirkulationen er begrænset.
- 2. Brug ikke denne projektor i nærheden af vand eller fugt. For at mindske risikoen for brand og/eller elektrisk stød, må projektoren ikke udsættes for regn eller fugt.
- Må ikke installeres i nærheden af varmelegemer som f.eks. radiatorer, varmeapparater, ovne eller andre apparater såsom forstærkere, der afgiver varme.
- 4. Rengør kun med en blød klud.
- 5. Brug kun tilslutninger/tilbehør, som er godkendt af producenten.
- 6. Brug ikke enheden, hvis den er fysisk skadet eller har været misbrugt. Fysisk skade/misbrug kan være (men er ikke begrænset til):
  - Enheden har været tabt.
  - El-ledningen eller stikket er blevet beskadiget.
  - Der er spildt væske på projektoren.
  - Den har været udsat for regn eller fugt.

Der er trængt noget ind i projektoren, eller der er noget løst indei. Overlad al service til kvalificerede servicefolk. Hvis du åbner eller skiller projektoren ad, kan du blive udsat for farlige spændinger eller andre faremomenter. Kontakt venligst Optoma, inden du sender enheden til reparation.

- Pas på, at der ikke trænger ting eller væske ind i projektoren. Væsken kan berøre steder med farlig spænding og kortslutte dele med brand og elektrisk stød som resultat.
- 8. Sikkerhedsangivelserne findes udenpå projektorens overdel.
- 9. Enheden må kun repareres at autoriserede servicefolk.

### Sikkerhedsforanstaltninger

Følg alle advarsler, forholdsregler og vedligeholdelsesoplysninger, som nævnes i denne brugervejledning.

|    | Advarsel- | Kik ikke ind i projektorens linse, når lampen er tændt. Det skarpe lys kan skade dine øjne.                                                                                        |
|----|-----------|----------------------------------------------------------------------------------------------------|
|    | Advarsel- | For at mindske risikoen for brand eller<br>elektrisk stød, må denne projektor ikke<br>udsættes for regn eller fugt.                                                                |
|    | Advarsel- | Undgå venligst at åbne eller skille denne<br>projektor ad, da dette kan medføre elektrisk<br>stød.                                                                                 |
|    | Advarsel- | Når du udskifter pæren, skal du først lade<br>enheden køle af. Følg instruktionerne på<br>side 67.                                                                                 |
|    | Advarsel- | Projektoren beregner selv pærens levetid.<br>Sørg for at udskifte pæren når projektoren<br>viser en advarselsbesked herom.                                                         |
|    | Advarsel- | Nulstil "Lampe reset" funktionen fra<br>skærmvisningen "System   Lampe indstilling"<br>menuen efter udskiftning af lampemodulet<br>(se side 51-52).                                |
|    | Advarsel- | Når du slukker for projektoren, forvis dig<br>venligst om, at kølecyklussen er blevet<br>fuldført, før du frakobler effekten. Lad<br>projektoren køle ned i 90 sekunder.           |
|    | Advarsel- | Brug ikke linsehætten, når projektoren er i<br>brug.                                                                                                    |
| ז" | Advarsel- | Når lampen nærmer sig afslutningen på<br>sin levetid, vil meddelelsen "Lampebytte<br>anbefales" vises på skærmen. Kontakt venligst<br>din lokale forhandler eller servicecenter og |

skift pæren hurtigst muligt.

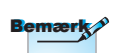

Når pæren levetid er ovre, vil projektoren ikke kunne tændes, før pæren er blevet skiftet. For at udskifte lampen skal du følge procedurerne, der er oplistet under "Udskiftning af lampen" på side 67.

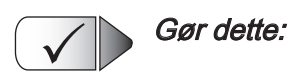

- Fjern ledningen fra stikkontakten inden rengøring af produktet.
- Rengør skærmkabinettet med en blød, tør klud med et mildt rengøringsmiddel.
- Fjern ledningen fra stikket, hvis apparatet ikke skal bruges i længere tid.

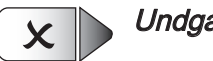

#### Undgå at:

- Blokere nogle sprækker og ventilationsåbninger på apparatet, som bruges til ventilation.
- Rengøre apparatet med slibende midler, voks eller stærke opløsninger.
- Bruge apparatet under følgende forhold:
  - I ekstremt varme, kolde eller fugtige omgivelser.
    - Sørg for, at rumtemperaturen er mellem 5 40°C
    - Den relative fugtighed skal være 10 85% (maks.), ikkekondenserende
  - I områder med megen støv og urenheder.
  - Nær apparater, som genererer et stærkt magnetisk felt.
  - I direkte sollys.

### Pas på dine øjne

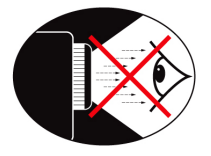

- Du skal hele tiden undgå at kikke direkte ind i lysstrålen fra projektoren. Hold ryggen til lysstrålen så ofte så mulig.
- Når projektoren bruges i et klasseværelse, skal du holde nøje opsyn med eleverne hvis de fx bliver bedt om at udpege noget på skærmen.
- For at minimere det nødvendige strømforbrug, anbefales det at trække gardinerne for, for at reducere lyset i lokalet.

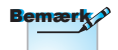

Behold denne vejledning til senere brug.

### Pakkeindhold

Åbn og tjek kassens indhold for at sikre, at alle nedennævnte dele findes. Hvis der mangler noget, skal du kontakte Optoma's kundeservice.

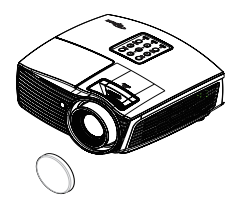

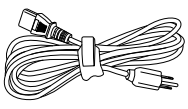

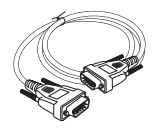

Dansk

Projektor med linsedæksel

El-ledning 1,8m

15 pin D-sub VGA kabel

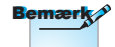

På grund af forskelligt brug i hvert land, kan nogle områder have forskelligt tilbehør.

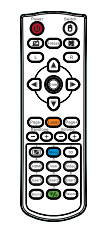

Fjernbetjening

2 x AAA batterier

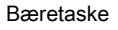

| n, | ster. | 100 | 5   | nt  | - | r  |
|----|-------|-----|-----|-----|---|----|
| υυ | νκι   | 111 | IE. | ιıι | е | Ε. |

- Brugervejledning
- Garantibevis
- Grundlæggende brugervejledning

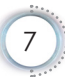

### Produktoversigt

Hovedenhed

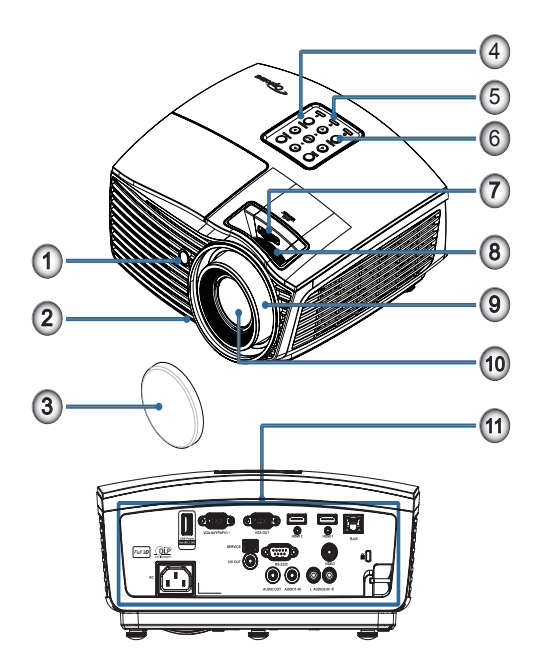

- 1. IR modtager
- 2. Fødder til indstilling af hældning
- 3. Linsehætte
- 4. Funktionstaster
- 5. LED-indikatorer
- 6. Strømknap
- 7. LENS SHIFT (Er ikke mulig i 1080p kort visning)
- 8. Zoom (Er ikke mulig i 1080p kort visning)
- 9. Fokus
- 10. Linse
- 11. Tilslutningsstik

#### Tilslutningsporte

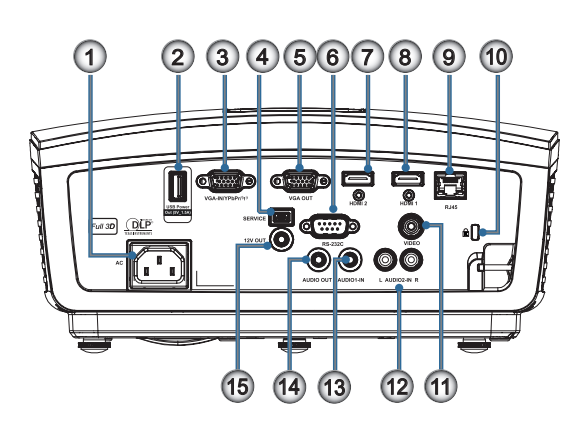

- 1. Strømstik
- 2. USB strømudgang (5V\_1,5A)
- 3. VGA-IN/YPbPr/((1))
- 4. SERVICE
- 5. VGA-udgangk
- 6. RS-232C
- 7. HDMI2
- 8. HDMI1
- 9. RJ-45
- 10. Hul til Kensington Microsaver<sup>™</sup>-lås
- 11. VIDEO
- 12. AUDIO2-IN (V og H)
- 13. AUDIO1 IN
- 14. AUDIO OUT
- 15. 12V UDGANG

Dansk

•

#### Fjernbetjening

- 1. Strøm Til/Fra
- 2.
- 3. Zmrazit
- 4. Klepnutí levým tlačítkem myši USB
- Fire retningsknapper 5.
- 6. Enter
- 7. Laser (PEG IKKE MOD ØJNE)
- Strana -8.
- 9 V. Keystone +/-
- ning af adgangkode)
- 11. HDMI/4
- 12. Uživatel1/7
- 13. Kilde
- 18. Klepnutí pravým tlačítkem myši USB
- 19. Strana +
- 20. Lydstyrke +/-
- 21. 3D/3
- 22. Video/6
- 23. Uživatel3/9
- 24. Gensynkroniser
- 25. Uživatel2/8

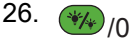

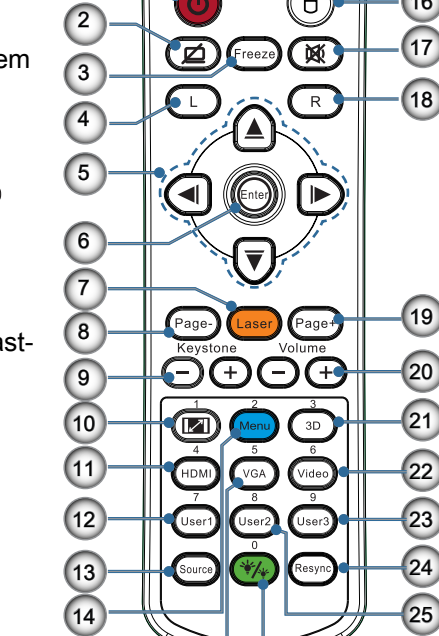

Power

Switch

É

16

17

26

1

15

dem, der er anført heri, kan medføre farlig udsættelse for

Brug af knapper,

indstillinger eller

procedurer andre end

- laserstråler. Opfylder
- standardkravene i FDA 14. Menu/2 for laserprodukter, undtagen for afvigelser i henhold til Laser bekendtgørelse nr. 50, 17. 💓 af 24 juni, 2007.

PAS PÅ

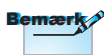

På grund af almindelig fjernbetjening virker nogle funktioner ikke, afhængig af modellen

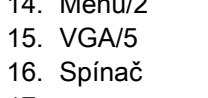

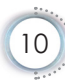

### Tilslutning af projektoren

Forbind til bærbar

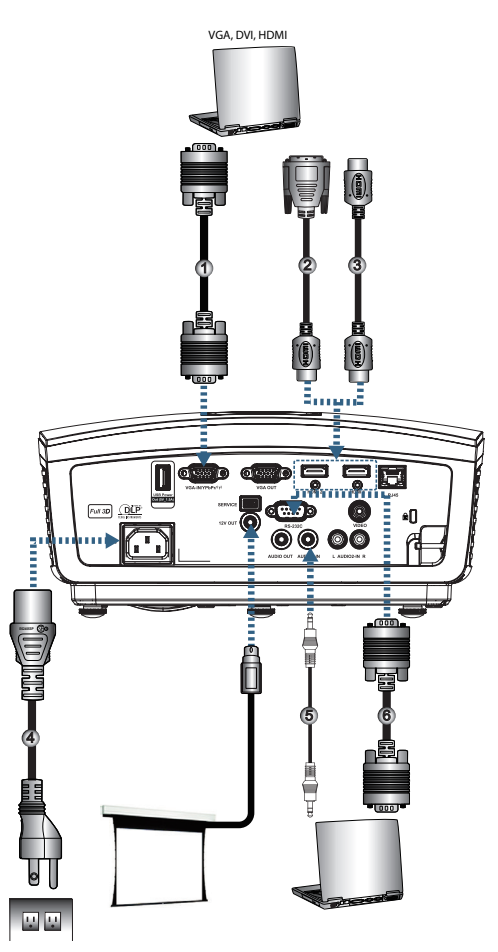

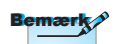

På grund af landes forskellig brugsforhold, kan nogle lande have forskelligt tilbehør fra andre.

| ( | 1VGA indgangskabel                  |
|---|-------------------------------------|
|   | 2DVI/HDMI kabel (Valgfrit tilbehør) |
|   | 3 HDMI kabel (Valgfrit tilbehør)    |
|   | 4El-ledning                         |
|   | 5Lydkabel (Valgfrit tilbehør)       |
|   | 6 RS232 kabel (Valgfrit tilbehør)   |
|   |                                     |

#### Sådan tilsluttes der til en videokilde

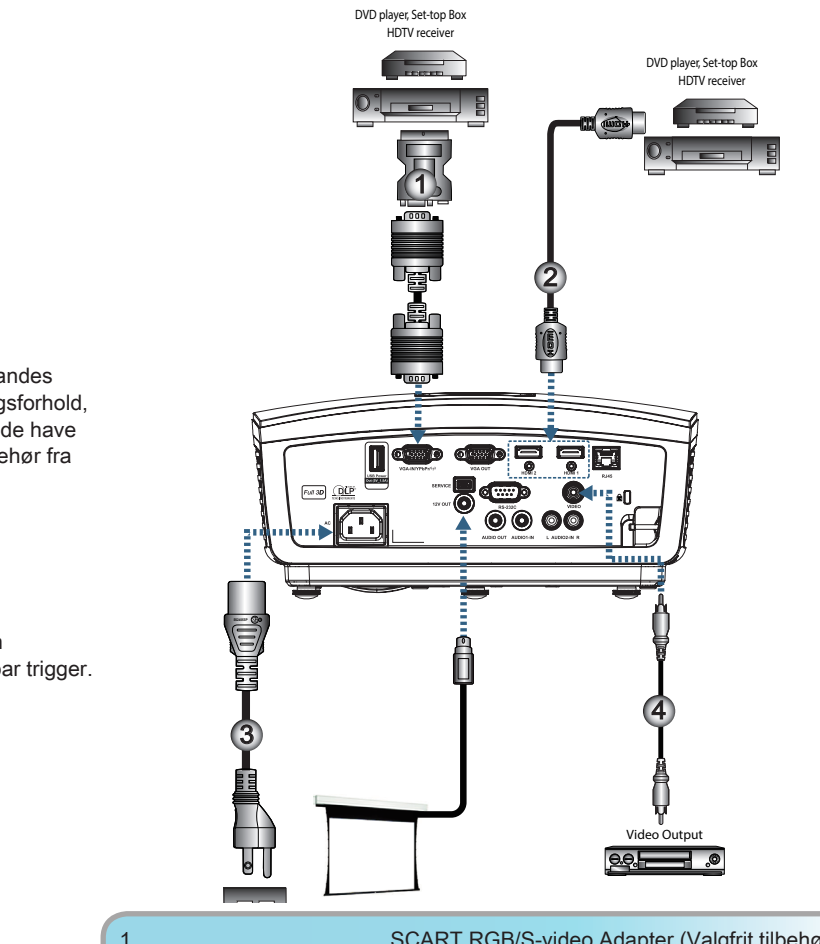

| 1 | SCART RGB/S-video Adapter (Valgfrit tilbehør) |
|---|-----------------------------------------------|
| 2 |                                               |
| 3 | El-ledning                                    |
| 4 | Komposit videokabel (Valgfrit tilbehør)       |

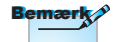

På grund af landes forskellig brugsforhold, kan nogle lande have forskelligt tilbehør fra andre.

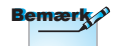

12V UD er en programmerbar trigger.

### Tænd/sluk for projektoren

#### Tænd for projektoren

- 1. Fjern linsedækslet
- 2. Tilkobl el-ledningen til projektoren.
- 3. Tænd de tilsluttede apparater.
- 4. Kontroller, at Strøm LED blinker, og tryk derefter på strømknappen for at tænde for projektoren.

Projektorens skærm med opstartlogo ses, og tilsluttede enheder findes. Hvis det tilsluttede apparat er en laptop, så tryk på de nødvendige taster på computeren for at skifte skærmudgangen til projektoren. (Se brugermanualen til pc'en for at finde den korrekte Fn-tastekombination, der skifter displayudgangen.)

Se Sikkerhedsindstillinger på side 36, hvis sikkerhedslås er aktiveret.

Optoma

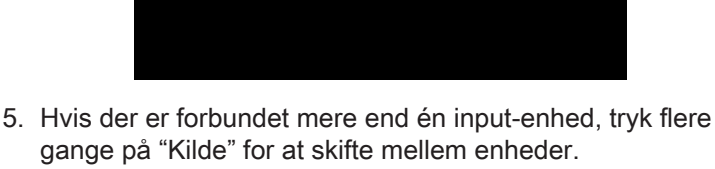

For direkte valg af kilde, se side 20.

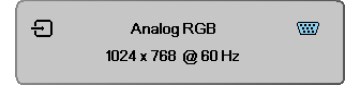

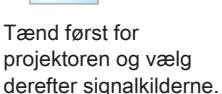

Bemær

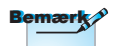

På grund af landes forskellig brugsforhold, kan nogle lande have forskelligt tilbehør fra andre.

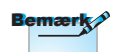

12V UD er en programmerbar trigger.

#### Sluk For Projektoren

1. Tryk på "①" fjernbetjeningen eller på "**POWER**" på projektorens panelfor at slukke for projektoren.

Det første tryk på knappen viser følgende meddelelse på skærmen.

| ᠿ | Power Off?             |
|---|------------------------|
|   | Press power key again. |

Tryk igen på knappen for at bekræfte det nedlukningen. Hvis der ikke trykkes på knappen, forsvinder meddelelsen efter 5 sekunder.

 Strømindikatoren blinker grøn (1 sek. tændt, 1 sek. slukket), og blæserne begynder at blæse under nedlukningen. Projektoren går i standby-tilstand, så snart strømindikatoren blinker grøn (2 sek. tændt, 2 sek. slukket).

Hvis du vil tænde for projektoren igen, skal du vente indtil nedkølningsprocessen er udført, og projektoren er gået i standby. I standby skal du blotte trykke på "**POWER**" knappen bag på projektoren eller på "①" fjernbetjeningen for at genstarte projektoren.

3. Fjern kun netledningen fra stikkontakten, når projektoren er i standby.

#### Advarselsindikator

- Når lampe LED indikatoren lyser rødt, slukker projektoren automatisk. Kontakt venligst din lokale forhandler eller servicecenter. Se side .65
- Når temperatur LED indikatoren lyser konstant rødt (ikke blinker), slukker projektoren automatisk. Under normale betingelser kan projektoren tændes igen når den har kølet ned. Hvis problemet fortsætter, bedes du venligst kontant venligst din lokale forhandler eller servicecenter. Se side 65.

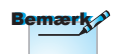

Kontakt det nærmeste servicecenter, hvis projektoren viser følgende symptomer. Se venligst side 85 for yderligere oplysninger.

### Indstilling af det projicerede billede

#### Indstilling af projektorens højde

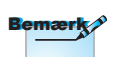

- Bordet, som projektoren står på, skal være lige og solidt.
- Anbring projektoren, så den står lodret i forhold til skærmen.
- Af hensyn til din personlige sikkerhed skal du sikre kablerne korrekt.

Projektoren er udstyret med løftefødder til indstilling af billedhøjden.

For at justere vinklen af billedet, skal du dreje løftefødderne til højre eller venstre, indtil den ønskede vinkel opnås.

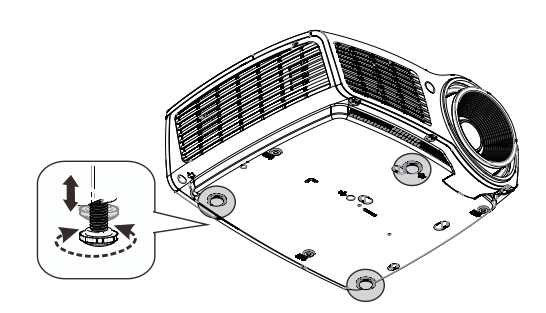

#### Justering af den lodrette billedposition

Funktionen linseskift kan bruges til at justere den vertikale position.

Indstilling af linseskift for WXGA

Billedets position kan skiftes opad op til 7 % og nedad ned til 4,5 % af højden af skærmen.

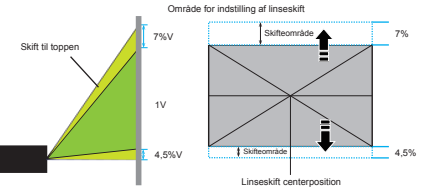

Bemærk

Lens Shift er ikke mulig i 1080p kort visning. Indstilling af linseskift for 1080P

Billedets position kan skiftes opad op til 9 % og nedad ned til 5 % af højden af skærmen.

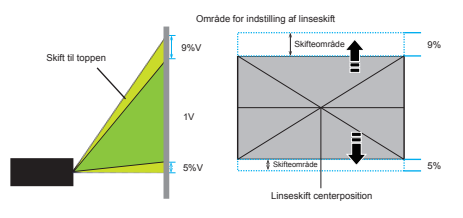

Indstilling af det projicerede billedes størrelse (WXGA)

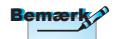

300" (overdrive) for Asien.

| Diagonal                     | Skærr  | nstørrels | e B x H ( | (16:10) | Fremvisningsafstand (D) |       |       |       | Forskydning<br>(A) |       |
|------------------------------|--------|-----------|-----------|---------|-------------------------|-------|-------|-------|--------------------|-------|
| Længde                       | (n     | n)        | (fod)     |         | (m)                     |       | (fod) |       |                    |       |
| (tommer) pa 16:10<br>skærmen | Bredde | Højde     | Bredde    | Højde   | bred                    | tele  | bred  | tele  | (m)                | (fod) |
| 30"                          | 0,65   | 0,40      | 2,12      | 1,32    | 0,94                    | 1,42  | 3,10  | 4,66  | 0,05               | 0,15  |
| 40"                          | 0,86   | 0,54      | 2,83      | 1,77    | 1,26                    | 1,90  | 4,13  | 6,22  | 0,06               | 0,20  |
| 60"                          | 1,29   | 0,81      | 4,24      | 2,65    | 1,89                    | 2,84  | 6,19  | 9,33  | 0,09               | 0,30  |
| 80"                          | 1,72   | 1,08      | 5,65      | 3,53    | 2,52                    | 3,79  | 8,25  | 12,44 | 0,12               | 0,41  |
| 100"                         | 2,15   | 1,35      | 7,07      | 4,42    | 3,14                    | 4,74  | 10,32 | 15,55 | 0,15               | 0,51  |
| 120"                         | 2,58   | 1,62      | 8,48      | 5,30    | 3,77                    | 5,69  | 12,38 | 18,66 | 0,19               | 0,61  |
| 140"                         | 3,02   | 1,88      | 9,89      | 6,18    | 4,40                    | 6,63  | 14,44 | 21,77 | 0,22               | 0,71  |
| 160"                         | 3,45   | 2,15      | 11,31     | 7,07    | 5,03                    | 7,58  | 16,51 | 24,87 | 0,25               | 0,81  |
| 190"                         | 4,09   | 2,56      | 13,43     | 8,39    | 5,97                    | 9,00  | 19,60 | 29,54 | 0,29               | 0,97  |
| 230"                         | 4,95   | 3,10      | 16,25     | 10,16   | 7,23                    | 10,90 | 23,73 | 35,76 | 0,36               | 1,17  |
| 280"                         | 6,03   | 3,77      | 19,79     | 12,37   | 8,81                    | 13,27 | 28,89 | 43,53 | 0,43               | 1,42  |
| 300"                         | 6,46   | 4,04      | 21,20     | 13,25   | 9,43                    | 14,22 | 30,95 | 46,64 | 0,46               | 1,52  |

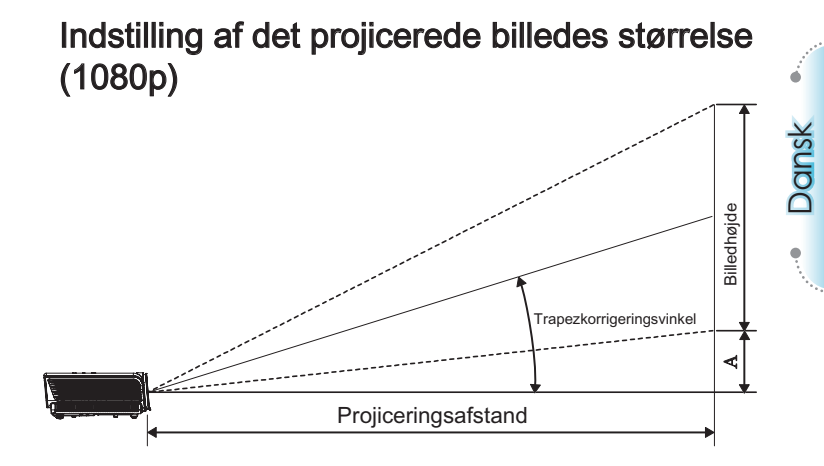

| Diagonal                    | Skæn   | mstørrel | se B x H | (16:9) | Fremvisningsafstand (D) |       |       |       | Forskydning |       |  |
|-----------------------------|--------|----------|----------|--------|-------------------------|-------|-------|-------|-------------|-------|--|
| Længde                      | (n     | (m)      |          | (fod)  |                         | (m)   |       | (fod) |             | (A)   |  |
| (tommer) pa 16:9<br>skærmen | Bredde | Højde    | Bredde   | Højde  | bred                    | tele  | bred  | tele  | (m)         | (fod) |  |
| 30"                         | 0,66   | 0,37     | 2,18     | 1,23   | 0,92                    | 1,39  | 3,03  | 4,55  | 0,06        | 0,18  |  |
| 40"                         | 0,89   | 0,50     | 2,91     | 1,63   | 1,23                    | 1,85  | 4,04  | 6,07  | 0,07        | 0,25  |  |
| 60"                         | 1,33   | 0,75     | 4,36     | 2,45   | 1,85                    | 2,78  | 6,06  | 9,11  | 0,11        | 0,37  |  |
| 80"                         | 1,77   | 1,00     | 5,81     | 3,27   | 2,46                    | 3,70  | 8,08  | 12,14 | 0,15        | 0,49  |  |
| 100"                        | 2,21   | 1,25     | 7,26     | 4,09   | 3,08                    | 4,63  | 10,10 | 15,18 | 0,19        | 0,61  |  |
| 120"                        | 2,66   | 1,49     | 8,72     | 4,90   | 3,69                    | 5,55  | 12,11 | 18,22 | 0,22        | 0,74  |  |
| 140"                        | 3,10   | 1,74     | 10,17    | 5,72   | 4,31                    | 6,48  | 14,13 | 21,25 | 0,26        | 0,86  |  |
| 160"                        | 3,54   | 1,99     | 11,62    | 6,54   | 4,92                    | 7,40  | 16,15 | 24,29 | 0,30        | 0,98  |  |
| 190"                        | 4,21   | 2,37     | 13,80    | 7,76   | 5,85                    | 8,79  | 19,18 | 28,84 | 0,35        | 1,16  |  |
| 230"                        | 5,09   | 2,86     | 16,71    | 9,40   | 7,08                    | 10,64 | 23,22 | 34,91 | 0,43        | 1,41  |  |
| 280"                        | 6,20   | 3,49     | 20,34    | 11,44  | 8,62                    | 12,96 | 28,27 | 42,50 | 0,52        | 1,72  |  |
| 300"                        | 6,64   | 3,74     | 21,79    | 12,26  | 9,23                    | 13,88 | 30,29 | 45,54 | 0,56        | 1,84  |  |

Indstilling af det projicerede billedes størrelse (1080p kortafstand-projicering)

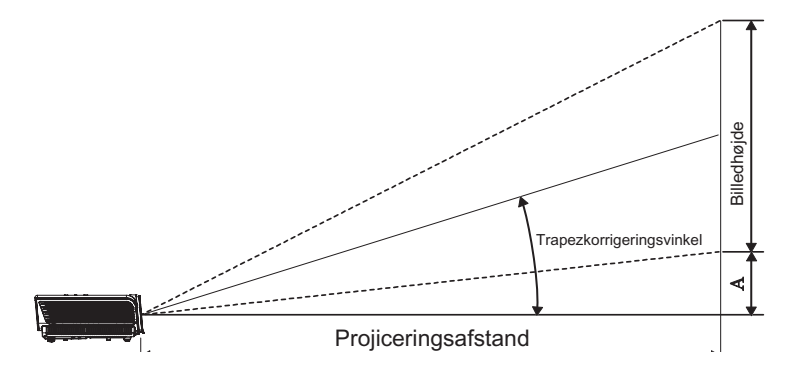

| Diagonal Længde  | Skæ    | rmstørrels | se B x H ( | 16:9) | Fremvisning | safstand (D) | Forskydning |       |
|------------------|--------|------------|------------|-------|-------------|--------------|-------------|-------|
| (tommer) på 16:9 | (m)    |            | (fod)      |       | (m)         | (fod)        | (A)         |       |
| skærmen          | Bredde | Højde      | Bredde     | Højde | bred        | bred         | (m)         | (fod) |
| 60               | 1,33   | 0,75       | 4,36       | 2,45  | 0,66        | 2,18         | 0,11        | 0,37  |
| 80               | 1,77   | 1,00       | 5,81       | 3,27  | 0,89        | 2,91         | 0,15        | 0,49  |
| 100              | 2,21   | 1,25       | 7,26       | 4,09  | 1,11        | 3,63         | 0,19        | 0,61  |
| 120              | 2,66   | 1,49       | 8,72       | 4,90  | 1,33        | 4,36         | 0,22        | 0,74  |
| 140              | 3,10   | 1,74       | 10,17      | 5,72  | 1,55        | 5,08         | 0,26        | 0,86  |
| 153              | 3,39   | 1,91       | 11,11      | 6,25  | 1,69        | 5,56         | 0,29        | 0,94  |

### Fjernbetjening

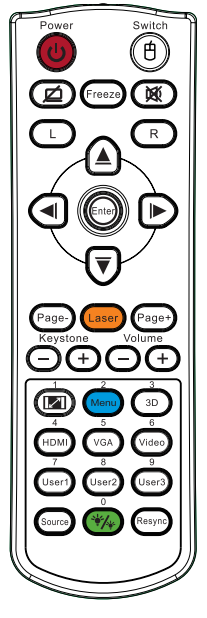

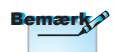

På grund af forskelligt brug i hvert land, kan nogle områder have forskelligt tilbehør.

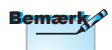

På grund af almindelig fjernbetjening virker nogle funktioner ikke, afhængig af modellen.

| Brug af fjerr   | ıbetjeningen                                                                                                    |  |  |  |  |  |  |
|-----------------|----------------------------------------------------------------------------------------------------|--|--|--|--|--|--|
| Stram Til/Ero   | Der henvises til "Sådan slukkes projektoren" på side 14.                                                                                                    |  |  |  |  |  |  |
| Subin ni/Fia    | Der henvises til "Sådan tændes projektoren" på<br>side 13.                                                                                                    |  |  |  |  |  |  |
| (f)<br>/Spínač  | Vår du tilslutter PC'en til projektoren via USB,<br>skal du trykke på "Museknap" for at aktivere /<br>deaktivere musefunktionen og styre PC'en med<br>ïjernbetjeningen. |  |  |  |  |  |  |
|                 | Žádný obraz a ztlumení zvuku                                                                                                    |  |  |  |  |  |  |
| Zmrazit         | Zmrazit                                                                                                    |  |  |  |  |  |  |
|                 | ztlumit                                                                                                    |  |  |  |  |  |  |
| L               | Klepnutí levým tlačítkem myši USB                                                                                                    |  |  |  |  |  |  |
| R               | Klepnutí pravým tlačítkem myši USB                                                                                                    |  |  |  |  |  |  |
| Fire            | <ol> <li>Brug ▲ ▼ ◀ ► til at vælge menupunkter eller<br/>tilpasse dine valg.</li> </ol>                                                                                 |  |  |  |  |  |  |
| retningsknapper | <ol> <li>I musefunktion bruges ▲ ▼ ◄► som emulering<br/>af piletasterne.</li> </ol>                                                                                     |  |  |  |  |  |  |
| Enter           | 1. Bekræft dine valgte elementer.                                                                                                    |  |  |  |  |  |  |
|                 | 2. I musefunktion emuleres tastaturets returtast.                                                                                                    |  |  |  |  |  |  |
| Strana -        | Tlačítko Stránka dolů pro emulaci klávesnice USB prostřednictvím USB když je nabídka OSD vypnutá                                                                        |  |  |  |  |  |  |
| Lasor           | Stisknutím Laser ovládejte ukazatel na obrazovce.                                                                                                    |  |  |  |  |  |  |
| Lasei           | PEG IKKE MOD ØJNE.                                                                                                    |  |  |  |  |  |  |
| Strana +        | Tlačítko Stránka nahoru pro emulaci klávesnice<br>USB prostřednictvím USB když je nabídka OSD<br>vypnutá                                                                |  |  |  |  |  |  |
| V. Keystone +/- | Justerer billedets forvrængning, der forårsages af, at projektoren vippes. (±40 grader)                                                                                 |  |  |  |  |  |  |
| Lydstyrke +/-   | Tryk på "Volum +/-" for at justere lydstyrken.                                                                                                    |  |  |  |  |  |  |
|                 |                                                                                                    |  |  |  |  |  |  |

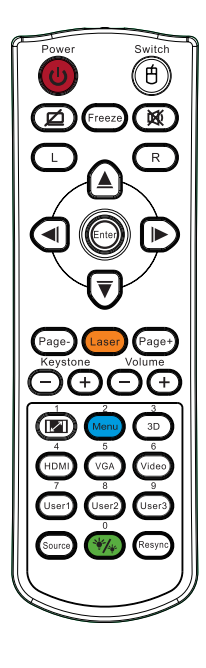

| Brug af fjer | nbetjeningen                                                                              |
|--------------|-------------------------------------------------------------------------------------------|
| <b>I</b> /1  | Der henvises til 🕼 "Format" på side 30.                                                   |
| Menu/2       | Tryk på "Menu" for at åbne skærmmenuen (OSD).<br>Forlad OSD ved at trykke på "Menu" igen. |
| 3D/3         | Tryk på "3D" for at slå 3D-menuen til/fra.                                                |
| HDMI/4       | Tryk på "HDMI" for at vælge HDMI-kilde.                                                   |
| VGA/5        | Tryk på "VGA" for at vælge kilde fra VGA- IN stikforbindelsen.                            |
| Video/6      | Tryk på "Video" for at vælge sammen-<br>sætningsvideokilde.                               |
| Uživatel1/7  | Der henvises til "Uživatel1" på side 48.                                                  |
| Uživatel2/8  | Der henvises til "Uživatel2" på side 48.                                                  |
| Uživatel3/9  | Der henvises til "Uživatel3" på side 48.                                                  |
| ·*//•/0-     | Slouží k zapnutí/vypnutí nabídky režimu jasu                                              |
| Kilde        | Tryk på "Kilde" for at søge efter kilde.                                                  |
| Re-sync      | Synkroniserer automatisk fremviseren med input-<br>kilden.                                |
|              |                                                                                           |

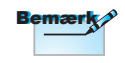

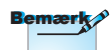

Číslo dálkového ovladače je pro použité heslo.

På grund af forskelligt brug i hvert land, kan nogle områder have forskelligt tilbehør.

Bemærk

På grund af almindelig fjernbetjening virker nogle funktioner ikke, afhængig af modellen.

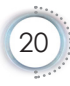

### OSD menuer

Projektoren har flersprogede OSD menuer til justering og ændring af en lang række indstillinger. Projektoren finder automatisk kilden.

#### Sådan bruges OSD menuen

- 1. For at åbne skærmmenuen, tryk på "Menu" på fjernbetjeningen eller på kontrolpanelet.
- 2 Når skærmmenuen vises, brug ◄► tasterne til at vælge ethvert punkt i hovedmenuen. Når du foretager et valg på en given side, tryk på ▲▼ eller på "ENTER" på fjernbetjeningen eller på "Enter" på kontrolpanelet for at åbne undermenuen.
- Brug ▲ ▼ knapperne til at vælge og justere den ønskede funktion med ◀► knapperne.
- 4. Vælg det næste punkt i undermenuen, der skal justeres, og gør som ovenfor nævnt.
- Ttryk på "ENTER" på fjernbetjeningen eller på "Enter" på kontrolpanelet eller på "Menu" for at bekræfte, hvorefter skærmen vender tilbage til hovedmenuen.
- 6. For at forlade, tryk på "Menu" igen. OSD menuen lukker, og projektoren gemmer automatisk de nye indstillinger.

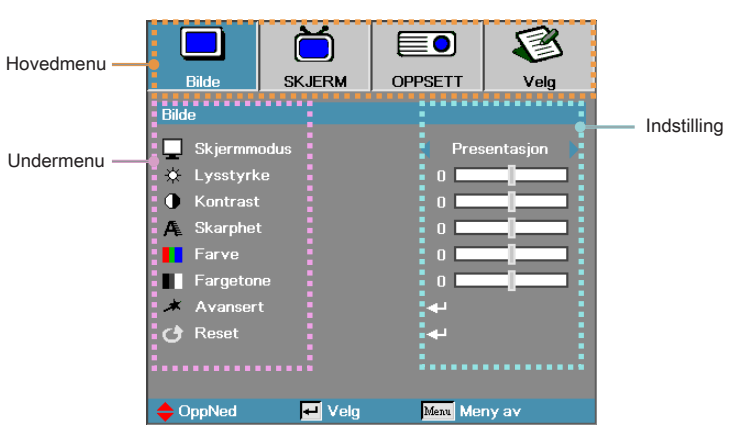

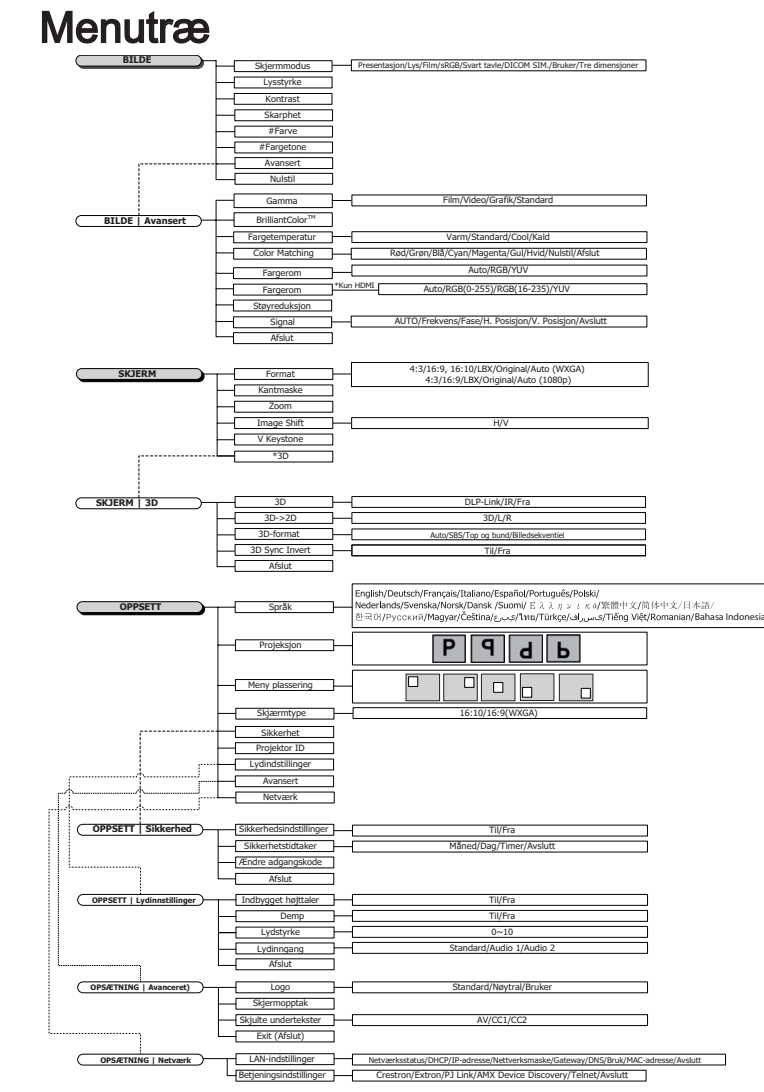

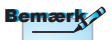

- (#) "Farve" og "Farvetone" understøttes kun på YUVvideokilder.
- (\*) "3D" er kun tilgængelig når enheden modtager et kompatibelt signal.

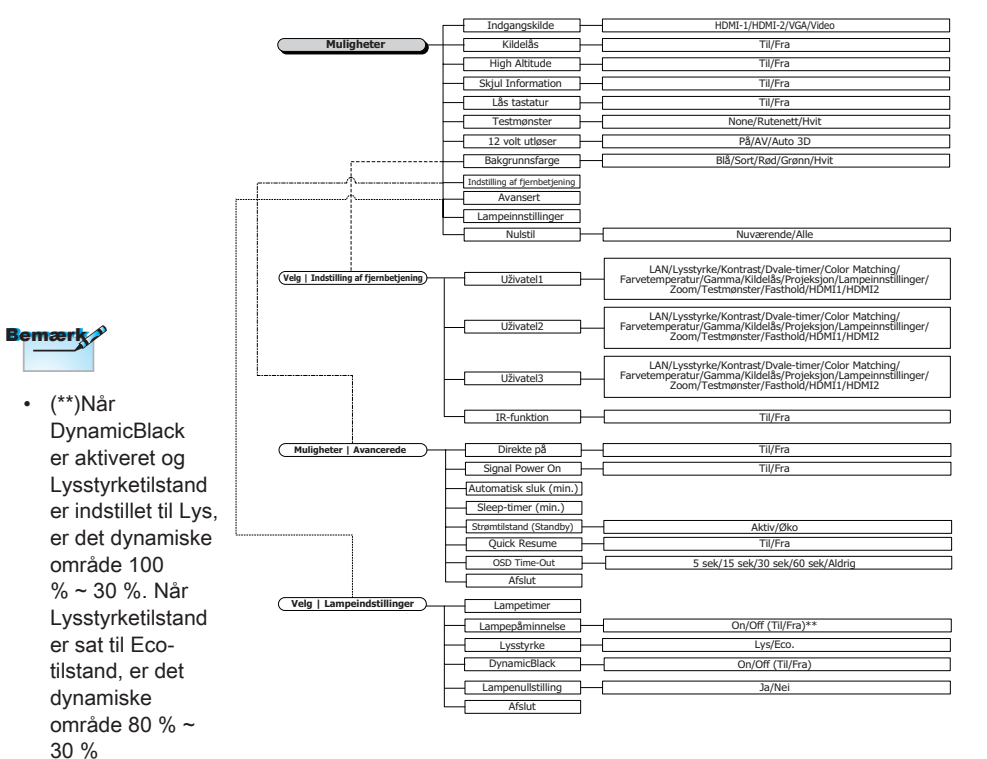

Dansk

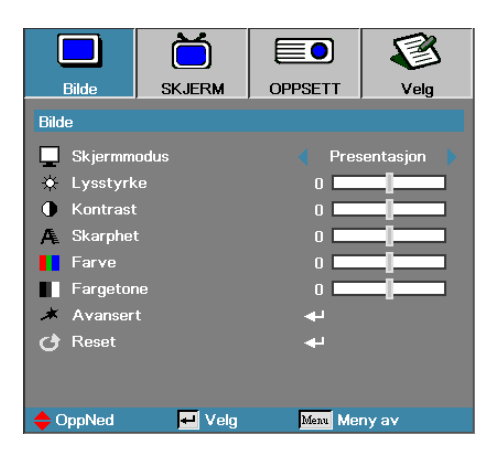

### Bilde

#### Skjermmodus

Der er mange forindstillede fabriksindstillinger, der er optimeret til forskellige billedtyper.

- Presentasjon: God farve og lysstyrke fra PC-input.
- Lys: Maksimum lysstyrke fra PC-input.
- Film: Eller hjemmebiograf.
- sRGB: Standardiseret nøjagtig farve.
- Tavle: Hvis billedet fremvises på en tavle (grøn), skal du vælge denne tilstand for at opnå den optimale farveindstilling.
- DICOM SIM: Denne fremvisningstilstand simulerer gråtoner/ gamma-indstillinger på DICOM-udstyr ("Digital Imaging and Communications in Medicine").

Vigtigt: Denne tilstand må aldrig bruges til medicinsk diagnose. Den er kun beregnet til uddannelse og undervisning.

- Bruger: Brugerindstillinger.
- > 3D: Brugerjusterbare indstillinger til 3D-visning.

#### <u>Lysstyrke</u>

Indstil billedets lysstyrke.

- ▶ Tryk på ◀ for at gøre billedet mørkere.
- ▶ Tryk på ► for at gøre billedet lysere.

# Dansk

## Betjeningsknapper

#### Kontrast

Kontrasten kontrollerer forskellen mellem de lyseste og mørkeste dele af billedet.

- ▶ Tryk på ◀ for at reducere kontrasten.
- ▶ Tryk på ▶ for at øge kontrasten.

#### Skarphet

Justerer billedets Skarphet.

- ▶ Tryk på ◀ for at reducere Skarphet.
- ▶ Tryk på ▶ for at øge kontrasten.

#### Farve

Justerer et videobilllede fra sort/hvid til komplet farvemætning.

- ▶ Tryk på ◄ for at reducerer mængden af farver på billedet.
- ▶ Tryk på ▶ for at forøge mængden af farver på billedet.

#### Fargetone

Justerer farvebalancen mellem rød og grøn.

- ▶ Tryk på ◀ for at øge mængden af grøn i billedet.
- ▶ Tryk på ▶ for at øge mængden af rød i billedet.

#### Avansert

Gå i menuen Avanceret. Vælg avancerede skærmindstillinger som f.eks Gamma, BrilliantColor™, Fargetemperatur, Color Matching, Fargerom, Støyreduksjon, Signal og Avslutt. Se side 26 for yderligere oplysninger.

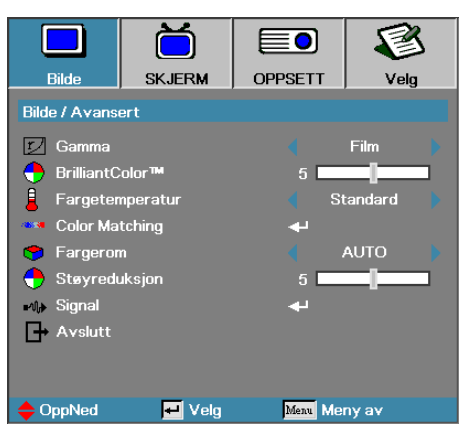

### Bilde | Avansert

#### Gamma

Vælg Gammatype mellem Film, Video, Standard.

#### BrilliantColor™

Denne justerbare enhed anvender en ny farvebearbejdningsalgoritme og systemsniveausforbedringer til at muliggøre højere lysstyrke, mens der samtidig leveres ægte, livligere farver i billedet. Skalaen går fra 1 til 10. Juster mod maksimumsindstillingen, hvis du foretrækker et skarpere forbedret billede. Juster mod minimumsindstillingen for et glattere, mere naturligt billede.

#### Fargetemperatur

Juster farvetemperaturen. Kølig temperatur, skærmen ser koldere ud; med en varm temperatur ser skærmen varmere ud.

#### Color Matching

Åbn menuen Color Matching. Se side 28 for flere oplysninger.

#### Fargerom

Vælg den passende farvematrix fra AUTO, RGB, YUV.

Til på HDMI: Vælg farvematrix blandt Auto, RGB (0-255), RGB (16-235), YUV.

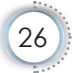

#### <u>Støyreduksjon</u>

Den bevægelsesadaptive støjreduktion reducerer mængden af synlig støj på interlaced signaler. Indstillingsområdet går fra "0" til "10". (0=Fra)

Signal

Gå i Signal-menu. Indstil projektorens signalegenskaber. Funktionen er tilgængelig, når indgangskilden understøtter VGA. Se side 29 for yderligere oplysninger.

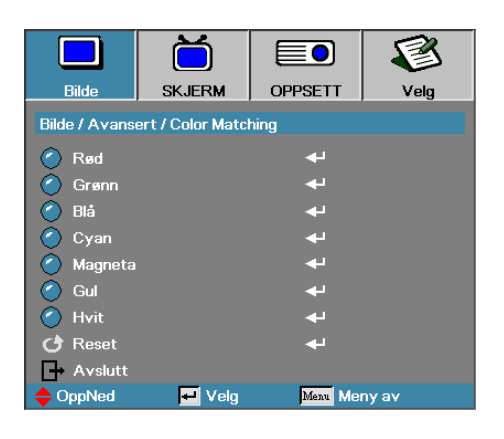

### Bilde | Avansert | Color Matching

#### Farver (undtagen hvid)

Brug ▲ ▼ til at vælge en farve, og tryk på "ENTER" for at indstille nuance, farvemætning og forstærkelsesindstillinger.

|                                         | Ŏ      |           | 8    |  |
|-----------------------------------------|--------|-----------|------|--|
| Bilde                                   | SKJERM | OPPSETT   | Velg |  |
| Bilde / Avansert / Color Matching / Rød |        |           |      |  |
| Fargetone                               |        | 0         |      |  |
| Metning                                 |        | o <b></b> |      |  |
| 🧭 Økning                                |        | 0         |      |  |
| 🗗 Avslutt                               |        |           |      |  |
| 🔶 OppNed                                | 🕶 Velg | Menu Mei  | nyav |  |

Brug ▲ ▼ til at vælge nuance, farvemætning eller forstærkning,

#### Bemærk

 Grøn, Blå, Cyan, Gul, Magenta kan justeres separat.

og brug herefter ◀► til at justere med. Hvid

- Hvid kan justere i røde, grønne og blå farver.
- Brug ▲ ▼ til at vælge hvid og tryk herefter på "Enter".

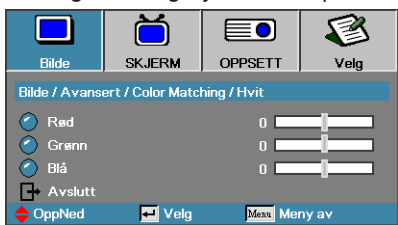

Brug ▲ ▼ til at vælge rød, grøn eller blå, og brug herefter ◀ ► til at justere med.

#### Reset

Nulstil alle farveværdieren til standardindstillingerne.

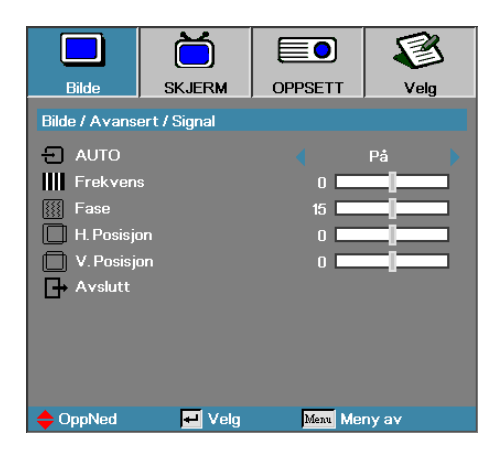

### Bilde | Avansert | Signal

#### AUTO

Slå "AUTO" til og fra for at låse og åbne fase- og frekvensfunktionerne.

- Deaktiver—Fra auto lås.
- Aktiver—Til auto lås.

#### Frekvens

Frekvens ændrer på display-datafrekvensen for at passe til din computers grafikkorts frekvens. Anvend denne funktion for at foretage en justering, hvis du kommer ud for en vertikal flimrende bjælke.

#### Fase

Fase synkroniserer displayets signaltiming med grafikkortet. Anvend denne funktion til at korrektion, hvis du kommer ud for et ustabilt eller flimrende billede.

#### H. Posisjon

- ▶ Tryk på ◀ for at flytte billedet til venstre.
- ► Tryk på ► for at flytte billedet til højre.

#### V. Posisjon

- ► Tryk på ◄ for at flytte billedet nedad.
- ► Tryk på ► for at flytte billedet opad.

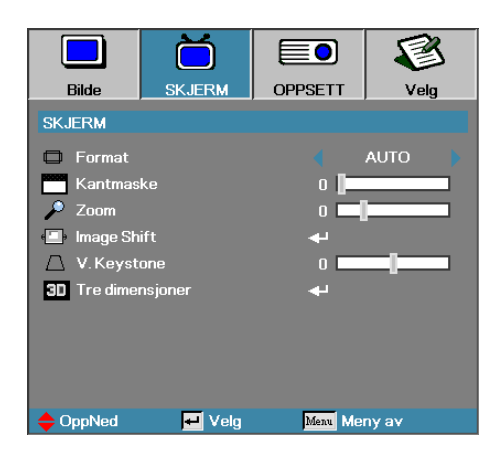

### Display

#### Format

Anvend denne funktion til at vælge det ønskede aspektforhold.

- 4:3: Dette format er for 4x3 input-kilder, der ikke er forbedret til widescreen tv.
- 16:9/16:10: Dette format er for 16x9 input-kilder, som HDTV- og DVD-forbedret til widescreen tv.
- LBX: Dette format er til ikke-16x9, letterbox-kilde og til brugere der anvender en ekstern 16x9 linse til at fremvise i billedforhold 2.35:1 med fuld opløsning.
- Original: Afhænger af inputkildens opløsning Der udføres ingen skalering.
- Auto: Vælger automatisk det egnede format.

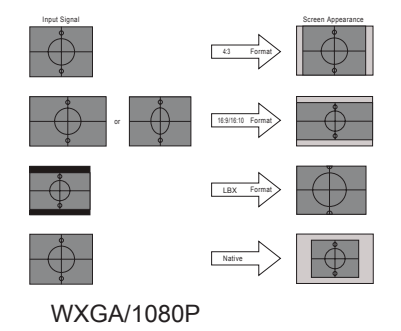

#### Kantmaske

Kantmasken fjerner støjen i et videobillede. Kantmasken fjerner støj fra kodningen på kanten af videobilledet.

Zoom

- ► Tryk på for at mindske billedstørrelsen.
- ▶ Tryk på ▶ for at forstørre billedet på den projicerede skærm.

#### Image Shift

Forskyder det projicerede billedes position vandret eller lodret.

- Tryk på ◀► for at flytte billedet vandret på skærmen.
- Tryk på ▲ ▼ for at flytte billedet lodret på skærmen.

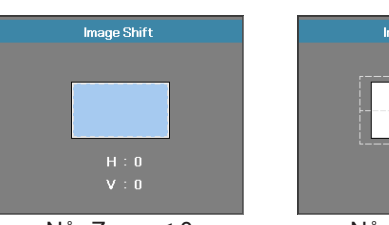

Når Zoom  $\leq 0$ 

## Image Shift V : 0

Når Zoom > 0

#### V. Keystone

Tryk på ◀ eller ► for at kompensere for lodret billedforvrængning, når projektoren er placeret med en vinkel til skærmen.

Tre dimensioner

Åbn 3D-menuen. Vælg mellem 3D-funktioner såsom. 3D modus, 3D->2D, 3D-Format og 3D synk. invert. Se side 32 for yderligere oplysninger.

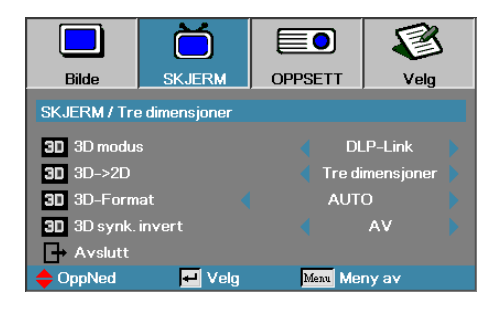

### Skjerm | Tre dimensjoner

#### <u>3D modus</u>

- DLP Link: Vælg DLP Link for at bruge optimerede indstillinger til DLP Link 3D-briller.
- ▶ IR: Vælg IR for at bruge de optimale indstillinger for IRbaserede 3D-billeder.

#### <u>3D→2D</u>

Brug ◀ og ► til at vælge fremvisning af 3D-indhold i 2D (venstre) eller 2D (højre), så du kan se 3D-indhold uden brug af 3D-briller. Denne indstilling kan også bruges til passive 3D-opsætninger på to projektorer.

#### <u>3D-Format</u>

- Auto: Når et 3D-signal identificeres, vælges 3D-formatet automatisk. (kun på HDMI 1.4 3D-kilder)
- SBS: Fremvis 3D-signal i side-om-side format.
- ▶ Top and Bottom: Fremvis 3D-signal i top-og-bund format.
- Frame Sequential: Fremvis 3D-signal i billedsekventiel format.

#### 3D sync. invert

Tryk på ◀ eller ► for at aktivere eller deaktivere 3D sync. invert funktionen til at vende ("invert") billeder.

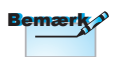

3D-indstillingerne gemmes efter justeringen.

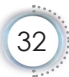

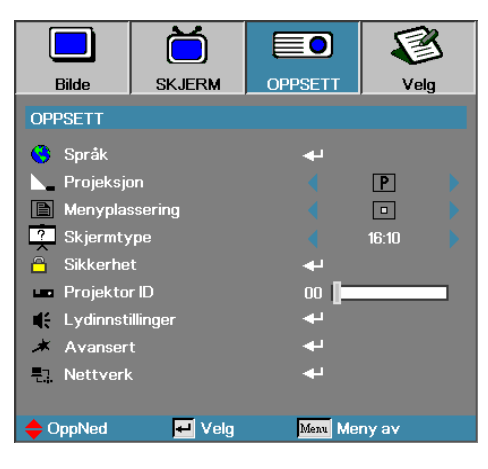

**Oppsett** 

Dansk

#### <u>Språk</u>

Gå ind i Sprogmenuen. Vælg den flersprogede OSD-menu. Se side 35 for yderligere oplysninger.

#### Projeksjon

Vælg projektionsmetode:

Bordplade forfra

Fabriksindstilling.

• • Bordplade bagfra

Når du vælger denne funktion, vil projektoren spejlvende billedet, så du kan projektere bagved en gennemsigtig skærm.

Loft forfra

Loft forfranår denne funktion vælges, vil fremviseren vende billedet på hovedet for loftsmonteret projektion.

Loft bagfra

Loft bagfranår denne funktion vælges, vil fremviseren spejlvende samt vende billedet på hovedet på samme tid. Du kan projicere fra bag en gennemsigtig skærm med loftsmonteret projektion.

#### Menyplassering

Vælg menuplaceringen på displayskærmen.

#### <u>Skjærmtype</u>

Tryk på **◄**► for at indstille højde-bredde-forholdet til 16:9 eller 16:10. Denne funktion er kun tilgængelig for WXGA.

#### Sikkerhet

Gå ind i Sikkerhedsmenuen. Få adgang til fremviserens sikkerhedsfunktioner.

Se side 36-38 for yderligere oplysninger.

#### Projektor ID

Vælg et tocifret projektor ID fra 00 til 99.

#### Lydinnstillinger

Gå ind i Signalmenuen. Indstil egenskaber for audio niveau. Se side 39 for yderligere oplysninger.

#### Avansert

Åbn Avanceret-menuen. Vælg skærmen, som skal vises ved opstart. Se side 40 for yderligere oplysninger.

#### Nettverk

Giver adgang til styring af web, PJ-Link og IP-kommandoer. Se side 41 for yderligere oplysninger.

|                 | Ŏ          |                         |             |  |  |
|-----------------|------------|-------------------------|-------------|--|--|
| Bilde           | SKJERM     | OPPSETT                 | Velg        |  |  |
| OPPSETT / Språk |            |                         |             |  |  |
| 🕓 Språk         |            | <ul> <li>• •</li> </ul> | Norsk/Dansk |  |  |
| 🕞 Avslutt       |            |                         |             |  |  |
| English         | Deuts      | Deutsch                 |             |  |  |
| Italiano        | Español    |                         | Português   |  |  |
| Polski          | Nederlands |                         | Svenska     |  |  |
| Norsk/Dans      | k Suom     |                         | Ελληνικά    |  |  |
| 繁體中文            | 简体         | 中文                      | 日本語         |  |  |
| 한국어             | Русси      | ий                      | Magyar      |  |  |
| Čeština         | عربي       |                         | ไทย         |  |  |
| Türkçe          | لىرسى      | à                       | Tiếng Việt  |  |  |
| Romanian        | Inggri     |                         |             |  |  |
| OppNed          | 🗾 Velg     | Menu                    | Meny av     |  |  |

### Oppsett | Språk

#### Språk

Vælg den flersprogede OSD-menu. Tryk "ENTER" ind i undermenuen og brug derefter venstre (◀) eller højre (►) taste til at vælge dit foretrukne sprog.

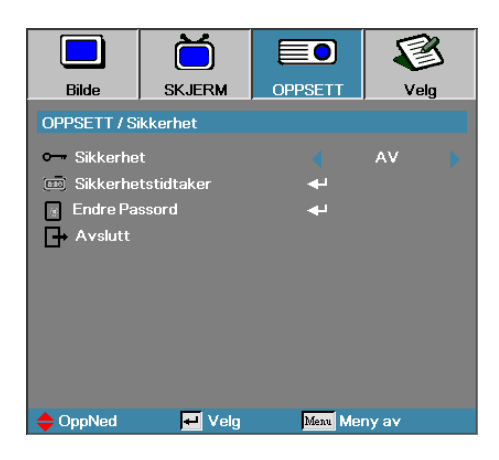

### Oppsett | Sikkerhet

#### Sikkerhet

Aktiver eller deaktiver sikkerhedspasswordet.

- Av—det nuværende password kræves for at kunne tænde for fremviseren og få adgang til Sikkerhedsmenuen.
- På-der kræves ingen adgangskode efter systemet er startet.

Når sikkerhed er aktiveret, vil føkgende skærm blive vist ved opstart og før der gives adgang til Sikkerhedsmenuen:

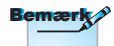

Standard adgangskode: 1, 2, 3, 4, 5.

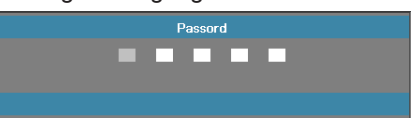

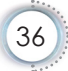
#### Sikkerhetstidtaker

Gå ind i Sikkerhedstimerundermenuen.

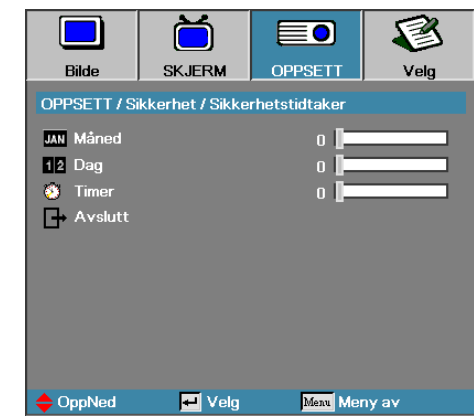

Indtast de måneder, dage og timer, hvor fremviseren kan anvendes uden brug af password. Ved at forlade Opsætningsmenuen aktiveres sikkerhedstimeren.

Når den er aktiveret, vil fremviseren kræve et password på de specificerede datoer og tidspunkter for at der kan tændes for den og gives adgang til sikkerhedsmenuen.

Hvis fremviseren er i brug, og Sikkerhedstimeren er aktiv, vil følgende skærm vises 60 sekunder inden password kræves.

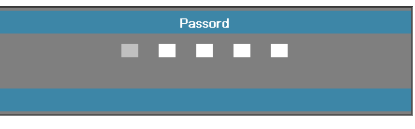

#### Endre Passord

Anvend denne undermenu til at ændre fremviserens sikkerhedspassword.

- 1. Vælg Ændring af Password fra sikkerhedsundermenuen. Dialogboksen for Bekræft Ændring af Password vil blive vist.
- 2. Vælg Ja.

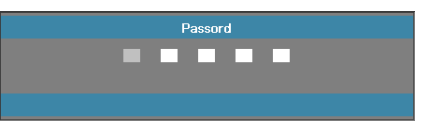

- 3. Indtast default passwordet: <1> <2> <3> <4> <5>.
  - En anden password-skærm vil blive vist.

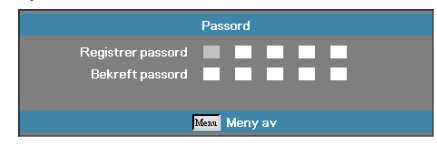

4. Indtast det nye password to gange som bekræftelse.

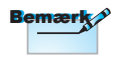

v Hvis ikke de nye passwords stemmer overens, vil passwordskærmen vises igen.

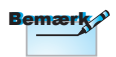

Hvis du indtaster det forkerte password tre gange, slukkes projektøren automatisk efter 10 sekunder.

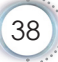

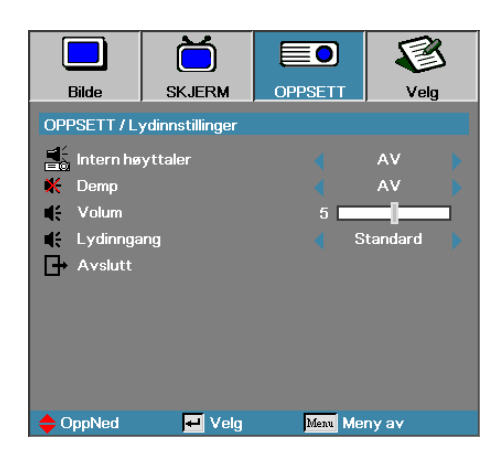

### Oppsett | Lydinnstillinger

#### Intern høyttaler

- Av slukker for den indbyggede højtaler.
- På tænder den indbyggede højtaler.

#### Demp

Skift imellem lys til og fra.

- Av lydstyrken og lydudgangen er slået til.
- På lydstyrken og lydudgangen er slået fra.

#### Volum

- ▶ Brug ◀ til at skrue ned for lyden.
- ▶ Brug ▶ til at skrue op for lyden.

#### Lydinngang

Brug ◀► til at vælge lydindgang.

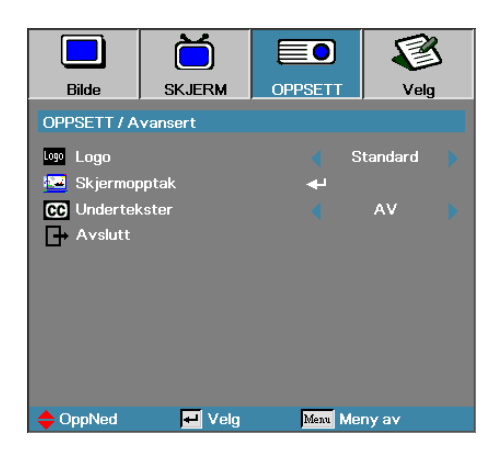

### Oppsett | Avansert

#### Logo

Vælg den skærm, der skal vises under opstart.

- Standard—den faste opstartsskærm, som fremviseren blev leveret med.
- Nøytral-er baggrundsfarven.
- Bruker—Skræddersyet skærmoptagelse ved at anvende Logooptagelsesfunktionen.

#### Skjermopptak

Optager en vist skærm til brug som opstartsskærm.

- 1. Viser den ønskede skærm på fremviseren.
- 2. Vælg Logooptagelse fra Avansert-menuen.

En bekræftelsesskærm vil blive vist.

| Bekreft skjembildeopptak |    |  |  |  |
|--------------------------|----|--|--|--|
| Avbryt                   | ок |  |  |  |

3. Vælg OK. Skærmoptagelse i gang.

When finished, Screen capture Succeeded will display. Den optagne skærm gemmes som Bruker i Logo-menuen.

#### Undertekster

Vælg hvilken skærm der skal vise undertekster.

- AV-den medfølgende standardindstilling.
- CC1 I CC2-tekst til lukket optagelse vises hvis tilgængelig.

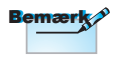

v Der kan kun gemmes en opstartsskærm ad gangen. Efterfølgende billeder overskriver tidligere filer, begrænset til 1920 x 1200 (se tillæg "Timing tabel")

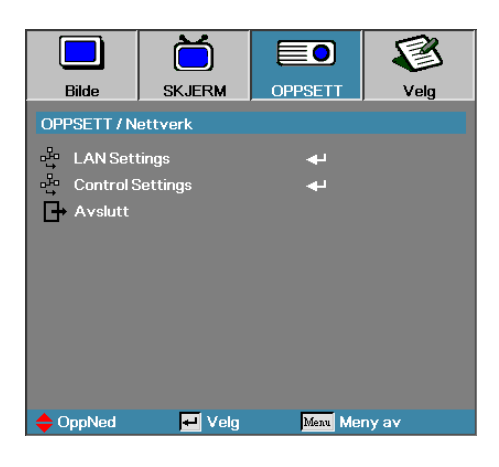

### Oppsett | Nettverk

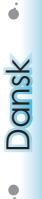

#### LAN Settings

Åbn menuen LAN Settings. Se side 42 for yderligere oplysninger.

#### Control Settings

Åbn menuen Control Settings. Se side 43 for yderligere oplysninger.

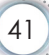

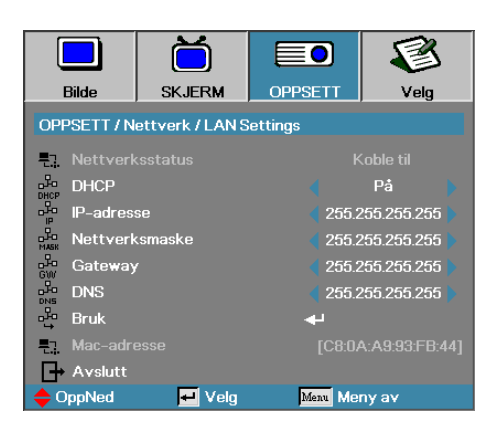

### Oppsett | LAN Settings

Hvis der oprettes forbindelse, vil OSD skærmen vise følgende dialogboks.

- Nettverksstatus-for at vise netværksinformation.
- DHCP:

På: tildeler IP adressen til projektoren automatisk fra DHCP serveren.

Av: Tildeler IP adressen manuelt.

- IP Adresse—Vælg en IP adresse
- ▶ Nettverksmaske—Vælg nummer for undernetmaske.
- Gateway—Vælg standard gateway, på det netværk, der er forbundet til projektoren.
- DNS—vælg DNS nummer.
- Anvend—tryk Enter for at anvende valgene.
- MAC-adresse skrivebeskyttet.

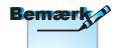

Undermenuen til Netværk kan kun åbnes hvis et netværkskabel er forbundet.

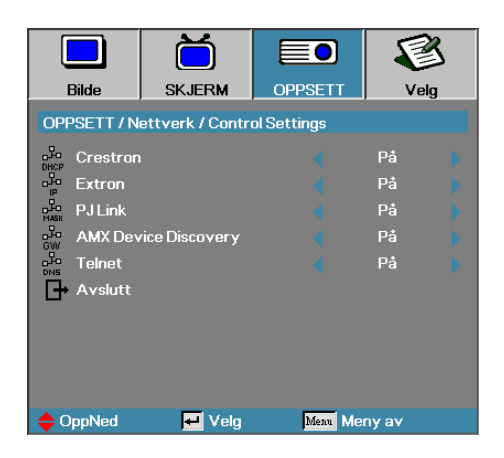

### Oppsett | Control Settings

Dansk

Crestron

Brug ◀► til slå Crestron til og fra.

Extron

Brug ◀► til at slå Extron til og fra.

PJ Link

Brug ◀► til slå PJ Link til og fra.

AMX Device Discovery

Brug ◀► til at slå AMX enhedsregistreringen til og fra.

#### Telnet

Brug ◀► til at slå Telnet til og fra.

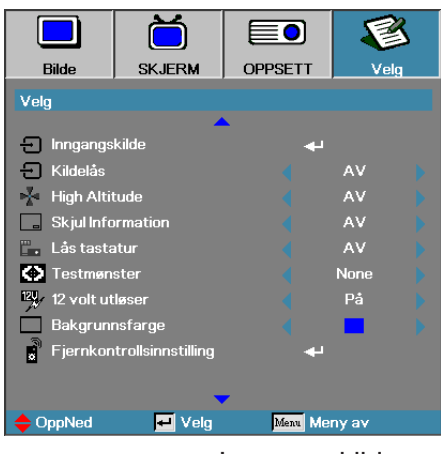

Velg

#### Inngangskilde

Gå ind i Inngangskilde undermenu. Vælg de kilder, der skal scannes for at starte op. Se side 47 for yderligere oplysninger.

#### Kildelås

Lås den nuværende kilde som den eneste tilgængelige kilde, selv om kablet er frakoblet.

- På—kun den nuværende kilde vil blive genkendt som inputkilde.
- AV—alle kilder valgt i Bild | Indstillinger | Inngangskilder genkendes som input-kilder.

#### High Altitude

Juster blæserhastigheden til at afspejle omgivelserne.

- På—øger blæserhastigheden ved høje temperaturer, fugtighed eller højde.
- AV—normal blæserhastighed ved normale forhold.

#### Skjul Information

Udelader oplysende meddelelser på den projicerede skærm.

- På—der kommer ingen statusmeddelelser frem på skærmen under brug.
- AV—statusmeddelelser kommer, som normalt, frem på skærmen under brug.

#### Lås tastatur

Lås knapperne på fremviserens øverste panel.

På-advarselsmeddelelser vises for at bekræfte tastaturlåsen.

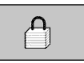

Hold nede "ENTER" i 10 sek. for å låse opp tastaturet. Av—fremvisertastaturet fungerer normalt.

#### Testmønster

Vis et testmønster. Du kan vælge mellem et gitter (hvid, grøn, magenta), hvid og Ingen.

#### 12 volt utløser

Brug ◀► til at vælge om 12 volt utløser skal slås til på udgangen eller ej.

#### Bakgrunnsfarge

Vælg den ønskede baggrundsfarve for det projicerede billede, når der ikke påvises nogen kilde.

#### Fjernkontrollsinnstilling

Åbn menuen Fjernkontrollsinnstilling. Se side 48 for yderligere oplysninger.

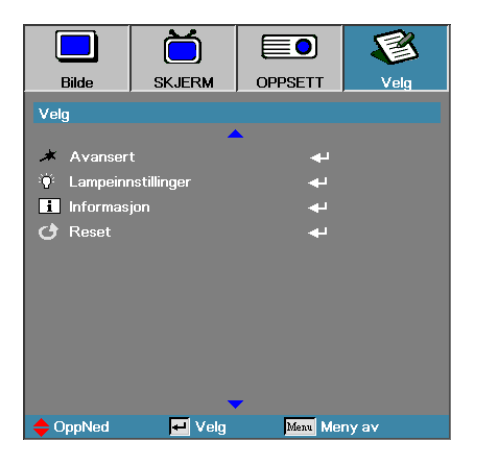

#### <u>Avansert</u>

Gå ind i Avansert-menuen. Se side 49-50 for yderligere oplysninger.

#### Lampeinnstillinger

Gå ind i Lampeindstillingsmenuen. Se side 51-52 for yderligere oplysninger.

#### <u>Informasjon</u>

Vis projektoroplysninger.

#### Reset

Genindstiller alle valgmuligheder til standard fabriksindstillinger.

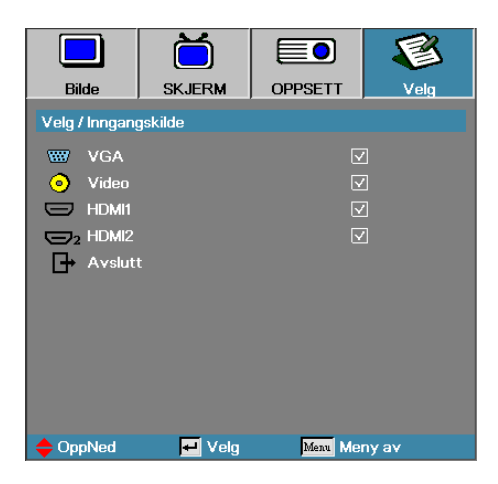

### Velg | Inngangskilde

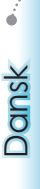

#### Bemærk

#### Inngangskilde

Brug denne valgmulighed for at aktivere | deaktivere inputkilder. Tryk på ▲ eller ▼ for at vælge en kilde, derefter trykkes på ◄ eller ► for at aktivere | deaktivere den. Tryk på "ENTER" for at afslutte valg. Fremviseren vil ikke søge input, der er fravalgt.

Hvis alle kilder fravælges, kan projektøren ikke vise nogle billeder. Lad altid mindst en kilde være valgt.

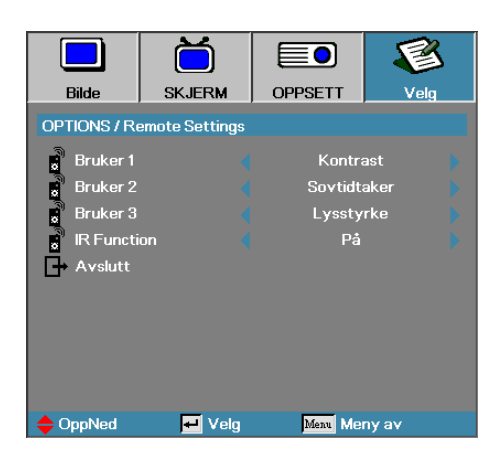

### Velg | Fjernkontrollsinnstilling

#### Bruker1

Indstil Bruger1-tasten som genvejstast til funktionerne LAN, Lysstyrke, Kontrast, Slumretimer, Farvetilpasning, Farvetemperatur, Gamma, Lås kilde, Projektion, Lampeindstillinger, Zoom, Testmønster, Frys, HDMI1, HDMI2.

#### Bruker2

Indstil Bruger2-tasten som genvejstast til funktionerne LAN, Lysstyrke, Kontrast, Slumretimer, Farvetilpasning, Farvetemperatur, Gamma, Lås kilde, Projektion, Lampeindstillinger, Zoom, Testmønster, Frys, HDMI1, HDMI2.

#### Bruker3

Indstil Bruger3-tasten som genvejstast til funktionerne LAN, Lysstyrke, Kontrast, Slumretimer, Farvetilpasning, Farvetemperatur, Gamma, Lås kilde, Projektion, Lampeindstillinger, Zoom, Testmønster, Frys, HDMI1, HDMI2.

#### IR Function

Slå projektorens IR-funktion til og fra.

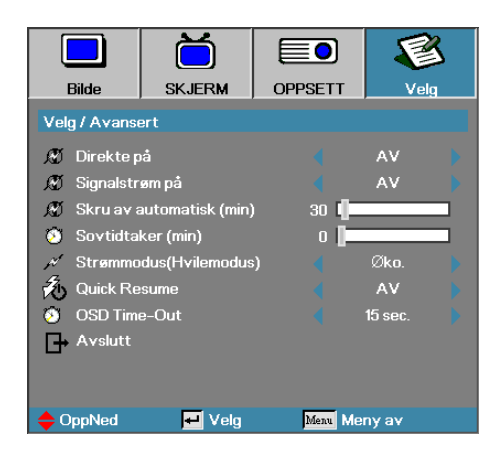

### Velg | Avansert

# Dansk

#### Direkte på

Aktiverer eller deaktiverer tænd-direkte-funktionen.

- På—fremviseren tændes automatisk, når den forsynes med vekselstrøm.
- Av-fremviseren skal tændes som normalt.

#### Signalstrøm på

Aktiver eller deaktiver Signalstrøm på.

- På—projektoren tænder automatisk, når et aktivt signal registreres.
- Av-slå "tænd ved identifikation af et aktiv signal" fra.

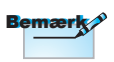

- 1. Kun tilgængelig når standbyfunktionen er slået til.
- Hvis projektoren slukkes mens indgangssignalet stadig er tilsluttet (det sidste billede vises på skærmen), genstarter enheden ikke medmindre:
  - a. Afbryd den sidst tilsluttede kilde og tilslut en anden signalkilde.
  - b. Træk stikket til projektoren ud og sæt det i igen.
- 3. Strømsignalet vil ignorere "kildelås" indstillingerne.

#### Skru av automatisk (min)

Indstil intervallet for Automatisk slukning. Fremviseren slukker som default for lampen efter 30 minutter uden signal. Følgende advarsel vises 60 sekunder før der slukkes.

Prosjektoren slås automatisk av 60 sek.

#### Sovtidtaker (min)

Indstil intervallet for slumretid. Fremviseren slukkes efter den præciserede inaktivitetsperiode (uanset signal). Følgende advarsel vises 60 sekunder før der slukkes.

Prosjektoren slås automatisk av 60 sek.

#### Strømmodus (Hvilemodus)

- ▶ Eco.: Vælg "Eco" for at spare yderligere energiforbrug < 0,5W.
- Aktiv: Vælg "Aktiv" for at vende tilbage til normal standby, hvorefter VGA ud porten aktiveres.

#### Quick Resume

Hvis Quick Resume er slået til, kan projektoren genoptage driften hurtigt, så længe der tændes for den inden der er gået 100 sek. efter den er slukket.

#### OSD Time-Out

Indstil visningstid for skærmmenu

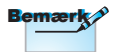

Når strømtilstand (Standby) er sat på Eco, deaktiveres VGA og lyd passthrough og RJ45. Styring via RS232 giver kun begrænset funktionalitet.

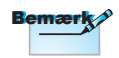

Projektoren er ikke slukket fuldstændigt, før der er gået 100 sekunder.

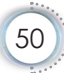

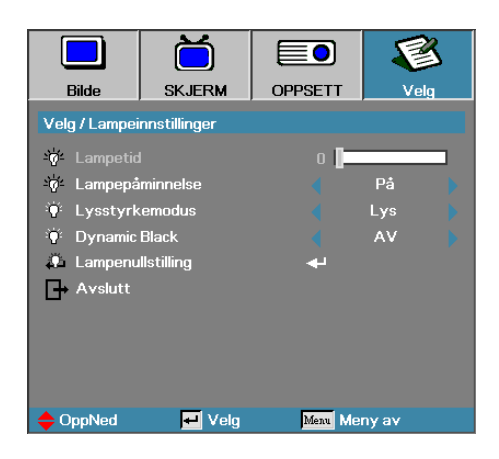

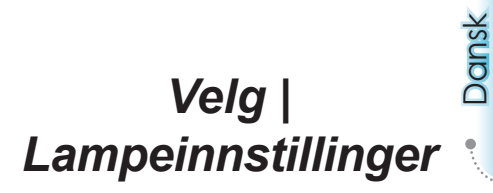

#### Lampetid

Viser det antal timer pæren har været aktiv. Dette punkt er kun for fremvisning.

#### Lampepåminnelse

Aktiver eller deaktiver en påmindelse om pære levetid.

På—en advarselsmeddelelse vil blive vist, når pæren resterende levetid er mindre en 30 timer.

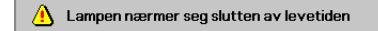

Av-der vises ingen advarselsmeddelelser.

#### Lysstyrkemodus

Vælg modus for pærens lysstyrke.

- Lys-standardindstillingen.
- Eco.—Sænk lysstyrkeindstillingen for at forlænge lampens levetid.

#### **DynamicBlack**

Vælg DynamicBlack-tilstanden.

#### Lampenullstilling

Efter at have udskiftet pæren, nulstilles pærens tæller for nøjagtigt at kunne afspejle den nye pæres levetid.

1. Vælg Lampe Reset.

En bekræftelsesskærm vil blive vist.

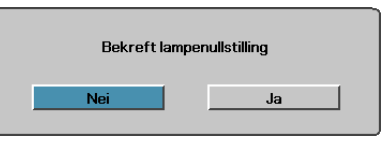

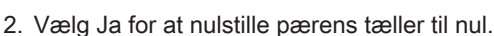

Når DynamicBlack er aktiveret og Lysstyrketilstand er indstillet til Lys, er det dynamiske område 100 % ~ 30 %. Når Lysstyrketilstand er sat til Eco- tilstand, er det dynamiske område 80 % ~ 30 %.

Bemærk

### LAN\_RJ45

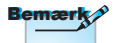

- Projektoren forbinder til LAN, brug venligst et normalt Ethernet kabel.
- Peer-to-peer (Pc'en forbinder direkte til projektoren), Brug venligst et krydset Ethernetkabel.

For enkelthedens- og betjeningsvenlighedens skyld, indeholder Optoma projektoren diverse netværks- og fjernbetjeningsfaciliteter.

LAN/RJ45 funktionen på projektoren gennem et netværk, tillader perifer administration af: Effekt Til/Fra, Lysstyrke- og kontrastindstillinger. Information om status for projektoren: Video-Kilde, Lydløs, etc.

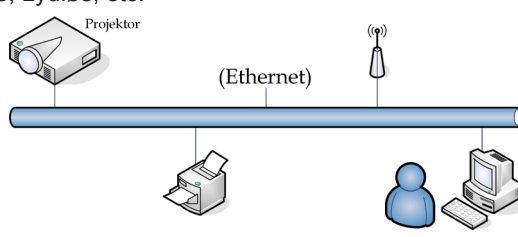

#### Funktionerne på stikket til kabelforbundet LAN

Projektoren kan styres af en pc (bærbar) og andre eksterne enheder via LAN/RJ45-porten, og er kompatibel med Crestron / Extron / AMX (enhedsregistrering) / PJLink.

- Crestron er et registreret varemærke tilhørende Crestron Electronics Inc. i USA
- Extron er et registreret varemærke tilhørende Extron Electronics Inc. i USA.
- AMX er et registreret varemærke tilhørende AMX LLC i USA.
- JBMIA afventer registrering af PJLink som et varemærke og logo i Japan, USA og andre lande.

#### Understøttede eksterne enheder

Denne projektoren er understøttet af de angivne kommandoer tilhørende controlleren og andet relateret softwarea fra Crestron Electronics (f.eks. RoomView<sup>®</sup>).

http://www.crestron.com/

Denne projektor er kompatibel Extron enhed(er) som reference.

http://www.extron.com/

Denne projektor understøtter AMX (enhedsregistrering).

http://www.amx.com/

Denne projektor understøtter alle kommandoer fra PJLink Klasse 1 (version 1.00).

http://pjlink.jbmia.or.jp/english/

For yderligere oplysninger om de forskellige typer eksterne enheder, som kan forbindes til LAN/RJ45-porten og styre/ fjernstyre projektoren, samt tilhørende betjeningskommandoer på hver eksterne enhed, bedes du venligst kontakte vores kundeservice.

#### LAN\_RJ45

1. Forbind et RJ45 kabel til RJ45 porten på projektoren og på Pc'en (Bærbare)

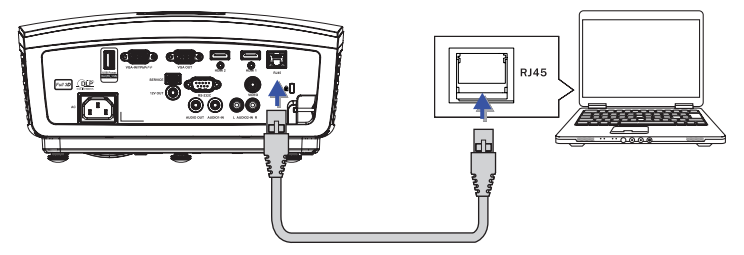

 På Pc'en (Bærbare) vælg Start -> Kontrolpanel-> Netværksforbindelser.

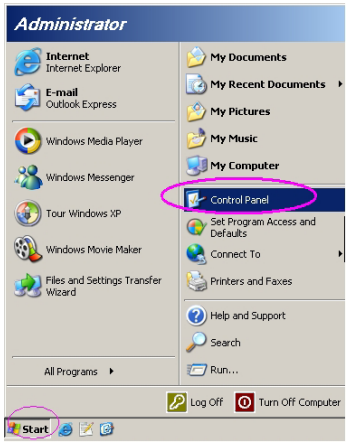

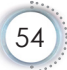

3. Højre-klik på din Lokalforbindelse, og vælg Egenskaber.

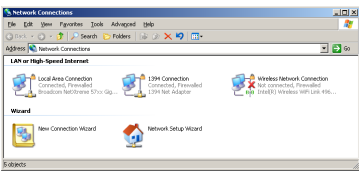

4. I vinduet for Egenskaber, vælges Generel fanen, og vælg Internetprotokol (TCP/IP).

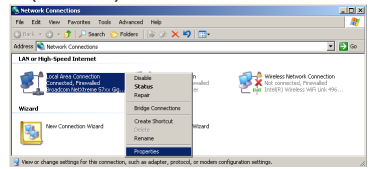

5. Klik på Egenskaber

| Gener<br>Conr | al Advanced                                                |                                                |                          | 1                 |           |
|---------------|------------------------------------------------------------|------------------------------------------------|--------------------------|-------------------|-----------|
| This          | Broadcom Nel                                               | Xtreme 57xx G<br>s the following               | igabit Cc<br>items:      | <u></u> on        | figure    |
| >             | QoS Packe<br>Network Mo                                    | t Scheduler<br>onitor Driver<br>tocol (TCP/IP) |                          |                   | ×         |
| De<br>Tr      | Install<br>Install<br>Inscription                          | I Units                                        | tall                     | Pror              | perties   |
|               | cross diverse inte<br>Show icon in not<br>Notify me when t | ification area w                               | hen conne<br>has limited | cted<br>or no con | nectivity |
|               |                                                            |                                                |                          |                   |           |

6. Udfyld IP adressen og Undernetmaske, og tryk derefter på Ok.

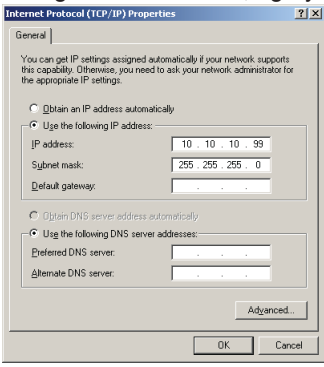

- 7. Tryk på Meny knappen på projektoren.
- 8. Vælg OSD-> Oppsett -> Nettverk -> LAN-indstillinger.
- Når du er i menuen Netværksstatus (Network Status), skal du indtaste følgende:

| DHCP:          | Av            |
|----------------|---------------|
| IP Adresse:    | 10.10.10.10   |
| Undernetmaske: | 255.255.255.0 |
| Gateway:       | 0.0.0.0       |
| DNS:           | 0.0.0.0       |
|                |               |

- 10. Tryk på "ENTER" / ► for at bekræfte indstillingerne.
- 11. Åben en webbrowser (f.eks. Microsoft Internet Explorer med Adobe Flash Player 9.0 eller højere).

| Welcome to | Tabbed Browsing - Windows Internet Explorer ] http://10.10.10.10/                                                                                                    | - 4 × L |
|------------|----------------------------------------------------------------------------------------------------|---------|
| * * 6      | Welcome to Tabbed Browsing                                                                                                    | \$i • 6 |
| <b>* Y</b> | cu've opened a new tab<br>19 tabi you car:<br>- Ule one internet Epitorer window to view al your webpages.<br>- Open Inis in a badrgorand tab white viewing the page you're on.<br>- Sive and open multiple webpages a tone by using fivoreties and home page tabis. |         |

12. I Adressefeltet, indtast IP adressen: 10.10.10.10.

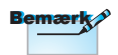

For yderligere oplysninger, bedes du venligst besøge http://www.crestron.com

#### 13. Tryk på ENTER / ►.

Projektoren er opsat til perifer administration. LAN/RJ45 funktionen viser som følger.

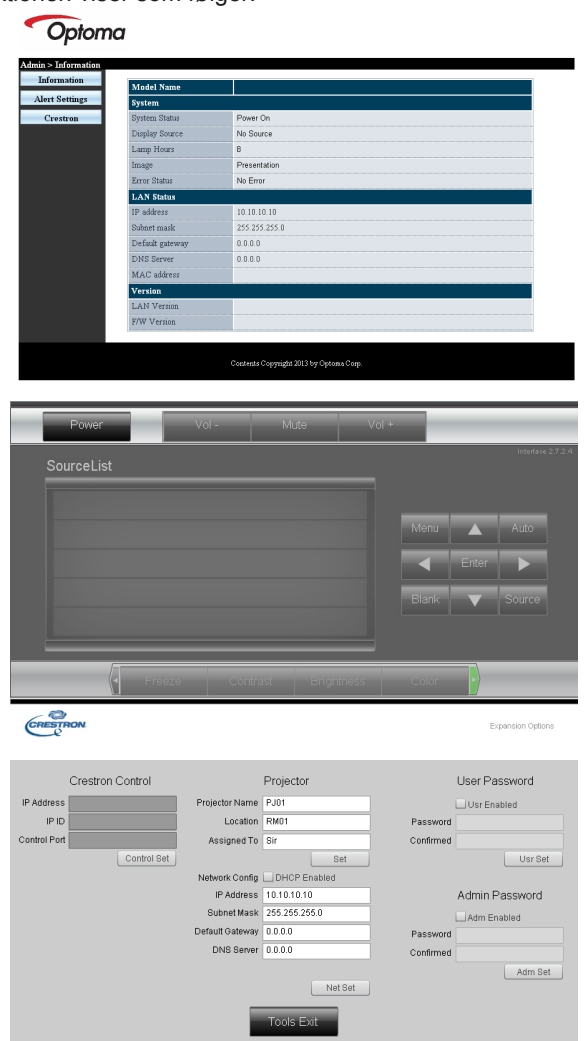

| Kategori                  | Del              | Input-længde |
|---------------------------|------------------|--------------|
|                           | IP-adresse       | 15           |
| Crestron kontrolsystem    | IP-id            | 3            |
|                           | Port             | 5            |
|                           | Projektornavn    | 10           |
| Projektor                 | Placering        | 10           |
|                           | Tildelt          | 10           |
|                           | DHCP (aktiveret) | (N/A)        |
|                           | IP-adresse       | 15           |
| Netværkskonfiguration     | Subnetmaske      | 15           |
|                           | Standard gateway | 15           |
|                           | DNS-server       | 15           |
|                           | Aktiveret        | (N/A)        |
| Brugeradgangskode         | Ny adgangskode   | 10           |
|                           | Bekræft          | 10           |
|                           | Aktiveret        | (N/A)        |
| Administrator adgangskode | Ny adgangskode   | 10           |
|                           | Bekræft          | 10           |
|                           |                  |              |

Gå til http://www.crestron.com for yderligere oplysninger

#### Forberedelse af e-mail-meddelelser

- Sørg for, at brugeren kan få adgang til hjemmesiden til LAN RJ45 funktionen, ved brug af en internetbrowser (f.eks. Microsoft Internet Explorer v6.01/v8.0).
- 2. På hjemmesiden til LAN/RJ45, skal du klikke på Alert Settings (Alarmindstillinger).

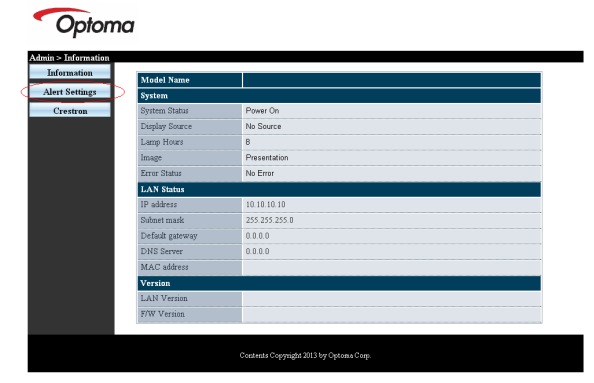

58

3. Som standard er felterne i Alert Settings (Alarmindstillinger) blanke.

- 4. For at sende meddelelser om e-mails, skal du indtaste følgende:
  - SMTP feltet er mail-serveren, som bruges til at udsende e-mails (SMTP protokol). Dette felt skal udfyldes.
  - Til feltet er modtagerens e-mail-adresse (f.eks. projektoradministratoren). Dette felt skal udfyldes.
  - Cc feltet sender en kopi af meddelelsen til den bestemte e-mailadresse. Dette felt er valgfrit (f.eks. projektoradministratorens assistent)
  - Fra feltet er afsenderens e-mail-adresse (f.eks. projektoradministratoren). Dette felt skal udfyldes.
  - Vælg meddelelsesbetingelserne, ved at afkryde de ønskede felter.

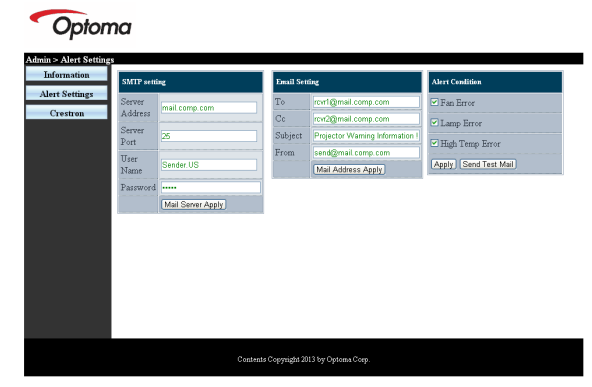

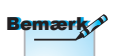

Udfyld alle felterne som beskrevet. Brugeren kan klikke på Send Test Mail (Send testmail) for at teste hvilken indstillet der er korrekt. For at kunne sende en alarmemail, skal du først vælge alarmbetingelserne og indtaste en korrekt e-mail-adresse. Dansk

#### RS232 med Telnet-funktion

Udover at forbinde projektoren til en RS232-grænseflade med "Hyper-Terminal" kommunikation via en dedikeret RS232kommandostyring, er der en alternativ RS232-kommandostyring, som kaldes "RS232 med TELNET".

#### Starvejledning til "RS232 med TELNET"

Kontroller og hent IP-adressen i projektorens skærmmenu. Sørg for at din pc har adgang til projektorens hjemmeside. Sørg for at slå "Windows Firewall" så "TELNET" ikke filtreres af din pc.

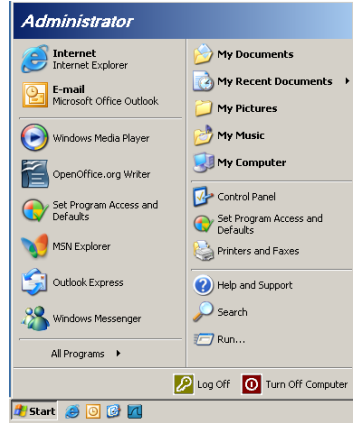

1. Start => All Programs (Alle programmer) => Accessories (Tilbehør) => Command Prompt (Kommandoprompt).

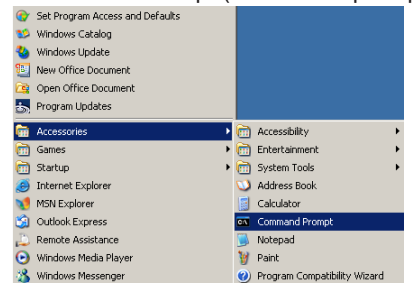

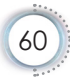

2. Indtast kommandoensom nedenfor:

telnet ttt.xxx.yyy.zzz 23 (tryk på "Enter")

(ttt.xxx.yyy.zzz: Projektorens IP-adresse)

 Hvis Telnet-forbindelsen er klar, og brugeren har indtastet RS232kommandoen, skal der herefter trykkes på "Enter", hvorefter RS232-kommandoen er klar til brug.

#### Sådan slår du TELNET til i Windows VISTA / 7

"TELNET" funktionen er ikke inkluderet som standard i Windows VISTA. Men brugeren kan få adgang til den ved at slå "Slå Windows-funktioner til eller fra" til.

1. Åbn "Kontrolpanelet" i Windows Vista

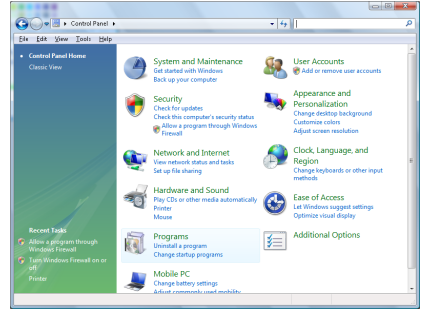

2. Åbn "Programmer"

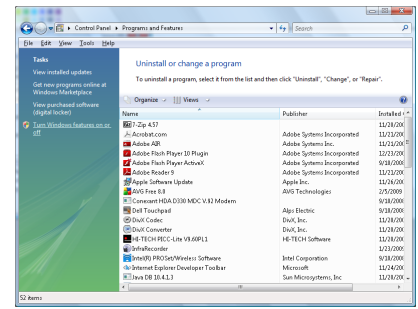

3. Vælg "Slå Windows-funktioner til eller fra".

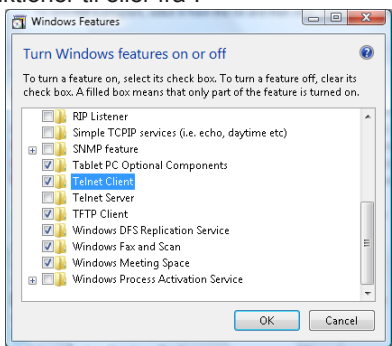

4. Afkryds "Telnet klient", og tryk herefter på "OK".

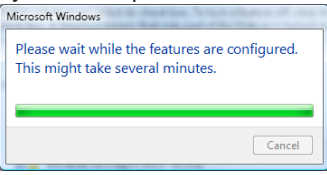

#### Specifikationsark til "RS232 med TELNET":

- 1. Telnet: TCP.
- 2. Telnet-port: 23 (for yderligere oplysninger, bedes du venligst kontakte din forhandler eller kundeservice).
- 3. Telnet-programmet: Windows "TELNET.exe" (konsol).
- 4. Manuel afbrydelse af RS232 med Telnet: Luk Telnet-programmet i Windows når TELNET-forbindelsen er klar.

Begrænsning 1 på Telnet-styring: Der er mindre end 50 bytes netværksdata til Telnetstyreprogrammer.

Begrænsning 2 på Telnet-styring: Der er mindre end 26 bytes til en komplet RS232kommando til Telnet-styring.

Begrænsning 3 på Telnet-styring: Minimumsforsinkelsen på efterfølgende RS232kommando skal mindst være 200 (ms).

(\* i det indbyggede "TELNET.exe" program i Windows XP, bruges "Carriage-Return" (Vognretur) og "New-Line" (Ny linje) koderne med "Enter" tasten).

### Fejlfinding

Hvis du oplever problemer med din projektor, se da venligst følgende oplysninger. Hvis et problem fortsætter, bedes du venligst kontakte din lokale forhandler eller et servicecenter.

#### Billede

#### Der er intet billede på skærmen

- Sikre, at alle kabler og stik er korrekt og ordentlig forbundet, som beskrevet i afsnittet "Installation".
- Kontroller, at forbindelsesstikkenes ben ikke er bøjede eller brækkede.
- Kontroller at pæren indeni projektoren er ordentlig sat i. Se venligst afsnittet "Sådan skiftes pæren".
- Kontroller, at linsedækslet er fjernet og, at projektoren er tændt.

#### Pilledet er ude af fokus

- Forvis dig om at linsedækslet er fjernet.
- > Juster projektorlinsens fokusring.
- Kontroller, at projiceringsskærmen befinder sig indenfor den korrekte afstand fra projektoren. Se venligst side 16-17.

#### Pilledet er strakt, når der vises 16:9 DVD

- Når du spiller anamorforisk DVD eller 16:9 DVD, vil projektoren vise det bedste billede i 16: 9 format på projektorens side.
- Hvis du afspiller LBX format DVD titler, ændres formatet til LBX i projektorens OSD.
- Hvis ud afspiller en dvd i 4:3 format, skal formatet ændres til 4:3 i menuen på projektoren.
- Hvis billedet stadig er udstrakt, er det også nødvendigt at justere billedformatet som følger:
- Sæt billedformatet på din dvd afspiller til 16:9 (wide/bred).

#### Pilledet er for lille eller for stort

- Indstil zoom-håndtaget på linsen.
- Flyt projektoren tættere på eller længere væk fra skærmen.
- Tryk på [Menu] på projektorens panel, gå til "Skjerm -->Format". Prøv de forskellige indstillinger.

#### Pilledet har skæve kanter:

- Hvis muligt, skal projektoren stilles sådan, at den er midt på foran skærmen og under underkanten af skærmen. Brug PureShift til at indstille billedet.
- Brug "Skjerm --> V. keystone" i OSD for at foretage en justering.

#### Pilledet er spejlvendt

Vælg "System --> Projeksjon" i OSD og juster projiceringsretningen.

#### Andet

#### Projektoren holder op med at reagere på alle kontroller

Sluk om muligt for projektoren og træk herefter stikket ud af stikkontakten og vent mindst 20 sekunder, før der tilsluttes igen.

#### **?** Lampen brænder ud eller laver en poppende lyd

Når pærens levetid er udløbet, udbrænder den, hvilket kan give et stort knald. Sker dette, vil projektoren ikke kunne tændes igen, før pæren er blevet skiftet. For at udskifte lampen skal du følge procedurerne, der er oplistet under "Udskiftning af lampen" på side 67.

Dansk

| Meddelelse                              | Strøm-LED                                  | Temp. LED                               | LED-lampe |
|-----------------------------------------|--------------------------------------------|-----------------------------------------|-----------|
|                                         | (Grøn)                                     | (Rød)                                   | (Rød)     |
| Standby (tilslut ledningen)             | Langsomt blink<br>2 sek. fra<br>2 sek. til | 0                                       | 0         |
| Power on (Warming)<br>(tænder/opvarmer) | Blinker<br>0,5 sek. fra<br>0,5 sek. til    | 0                                       | 0         |
| Tænd og lampen lyser                    | *                                          | 0                                       | 0         |
| Slukket (køler af)                      | Blinker<br>1 sek. fra<br>1 sek. til        | 0                                       | 0         |
| Fejl (lampefejl)                        | Blinker<br>0,5 sek. fra<br>0,5 sek. til    | 0                                       | *         |
| Fejl (ventilatorfejl)                   | Blinker<br>0,5 sek. fra<br>0,5 sek. til    | Blinker<br>0,5 sek. fra<br>0,5 sek. til | 0         |
| Fejl (overophedning)                    | Blinker<br>0,5 sek. fra<br>0,5 sek. til    | *                                       | 0         |
| Quick Resume (100 sek.)                 | Blinker<br>0,25 sek. fra<br>0,25 sek. til  | 0                                       | 0         |

#### Projektor LED status indikator

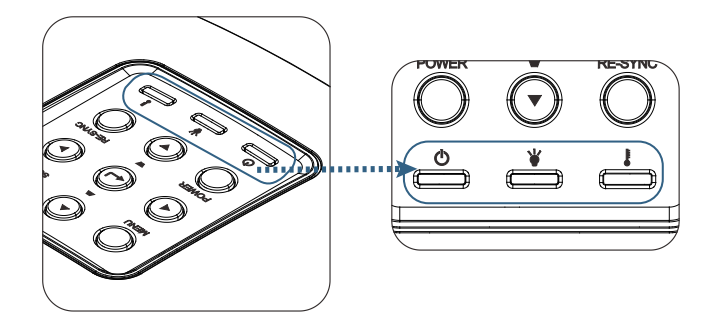

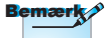

#### **?** LED status

#### **?** Skærmmeddelelser

Viftefeil:

Projektoren slås av automatisk.

- Over temperatur:
   Projektoren slås av automatisk.
- Udskiftning af pæren: Lampen nærmer seg slutten av levetiden.
   Byttear lampe foreslås.

🔥 Lampen nærmer seg slutten av levetiden

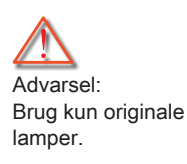

### Fjernbetjening

#### Physical Street Street

- Kontroller, at fjernbetjeningens vinkel er indenfor ±15° vandret og lodret i forhold til projektorens IR modtagere.
- Forvis dig om, at der ikke er nogen forhindringer mellem fjernbetjeningen og projektoren. Sørge for, at du er indenfor 7 m (23 ft) af projektoren.
- Sørge for, at batterierne er korrekt indsat.
- Udskift batterierne, hvis de er udløbet.

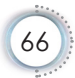

### Sådan skiftes lampen

Projektoren udregner selv lampens levetid. Når lampen er ved at nå enden på dens levetid, viser projektoren en advarselsmeddelelse.

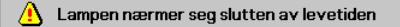

Når du ser denne meddelelse skal du kontakte din lokale forhandler eller servicecenter og få skiftet lampen hurtigst muligt. Forvis dig om, at projektoren har kølet ned i mindst 30 minutter, før du skifter lampen.

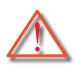

Advarsel: Lamperummet er meget varmt! Lad det køle ned, før du skifter lampen.

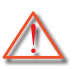

Advarsel: For at minimere risikoen for personskade, skal du undgå at tabe lampemodulet og røre ved selve lampen. Lampen kan springe og medføre personskade, hvis den tabes.

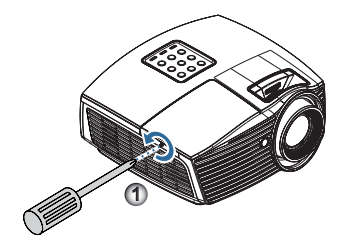

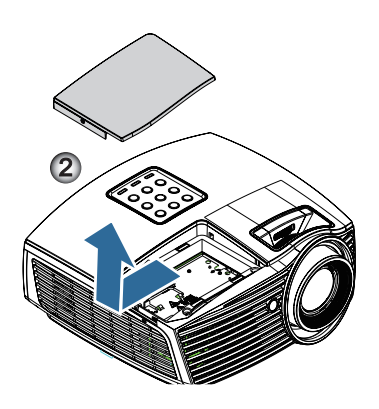

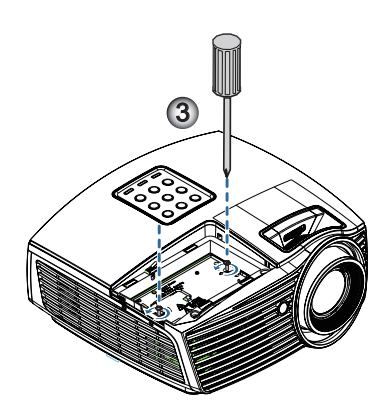

68

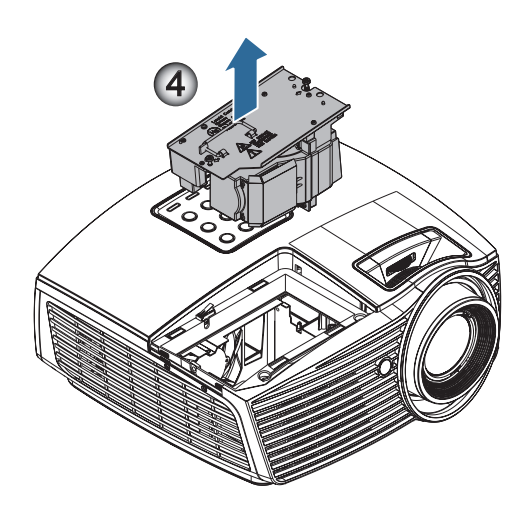

#### Procedure for udskiftning af lampe:

- 1. Sluk for strømmen til projektoren ved, at trykke på Power (Strøm) knappen.
- 2. Tillad at projektoren køler ned i mindst 30 minutter.
- 3. Træk stikket ud af stikkontakten.
- 4. Fjern den enkle skrue på lamperumsdækslet. 0
- 5. Fjern dækslet til lamperummet. 2
- Fjern de 2 skruer fra lampemodulet. Løft modulets håndtag. ●
- 7. Træk med fast hånd i modulets håndtag for at løfte lampemodulet. 4

Følg vejledningerne bagfra, når lampemodulet skal sættes tilbage. Under installationen, indpas lampemodulet med stikket og sikr, at det er lige for at undgå skade.

 Tænd for projektoren og udfør "Nulstil brændetimer" efter at lampemodulet er udskiftet. Nulstil brændetimer: (i)Tryk på "Menu" -> (ii)Vælg "Velg" -> (iii)Vælg

"Lampeindstillinger" -> (iv)Vælg "lampenullstilling" -> (v)Vælg "Ja".

### Kompatibilitetsmodi Videokompatibilitet

| NTSC  | NTSC M/J, 3,58MHz, 4,43MHz                    |
|-------|-----------------------------------------------|
| PAL   | PAL B/D/G/H/I/M/N, 4,43MHz                    |
| SECAM | SECAM B/D/G/K/K1/L, 4,25/4,4 MHz              |
| SDTV  | 480i/p, 576i/p                                |
| HDTV  | 720p(50/60Hz), 1080i(50/60Hz), 1080P(50/60Hz) |

### Video Timing detaljeret beskrivelse

| Signal         | Opløsning   | Opdater<br>Frekvens<br>(Hz) | Bemærk        |
|----------------|-------------|-----------------------------|---------------|
| TV(NTSC)       | 720 x 480   | 60                          | Ved Composite |
| TV(PAL, SECAM) | 720 x 576   | 50                          | Video/S-video |
| SDTV (480I)    | 720 x 480   | 60                          | Til komponent |
| SDTV (480P)    | 720 x 480   | 60                          |               |
| SDTV (576I)    | 720 x 576   | 50                          |               |
| SDTV (576P)    | 720 x 576   | 50                          |               |
| HDTV (720p)    | 1280 x 720  | 50/60                       |               |
| HDTV (1080I)   | 1920 x 1080 | 50/60                       |               |
| HDTV (1080p)   | 1920 x 1080 | 24/50/60                    |               |

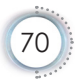

### Computerkompatibilitet - VESA standarder

| Signal       | Opløsning        | Opdater<br>Frekvens (Hz)                   | Bemærk          |
|--------------|------------------|--------------------------------------------|-----------------|
| VGA          | 640 X 480        | 60/67/72/85                                | Mac 60/72/85/   |
| SVGA         | 800 X 600        | 56/60 (*2)/72/<br>85/120 (*2)              | Mac 60/72/85    |
| XGA          | 1024 X768        | 48/50(*4)<br>60 (*2)/70/75/<br>85/120 (*2) | Mac 60/70/75/85 |
| HDTV (720P)  | 1280 x 720       | 50/60 (*2)/<br>120 (*2)                    | Mac 60          |
| WXGA         | 1280 x 768       | 60/75/85                                   | Mac 60/75/85    |
|              | 1280 x 800       | 48/50 (*4)/60                              | Mac 60          |
| WXGA(*3)     | 1366 x 768       | 60                                         |                 |
| WXGA+        | 1440 x 900       | 60                                         | Mac 60          |
| SXGA         | 1280 x 1024      | 60/75/85                                   | Mac 60/75       |
| SXGA+        | 1400 x 1050      | 60                                         |                 |
| UXGA         | 1600 x 1200      | 60                                         |                 |
| HDTV (1080p) | 1920 x 1080      | 24/50/60                                   | Mac 60          |
| WUXGA        | 1920 x 1200 (*1) | 60                                         | Mac 60          |

#### Computersignal (Analog RGB-kompatibel

- (\*1) 1920 x 1200 ved 60 Hz understøtter kun RB (reduced blanking).
- (\*2) 3D-timing for 3D Ready projektor (STD) og True 3D-projektor. (Funktion)
- (\*3) Windows 8 standardtiming
- (\*4) Nativ opløsning skal understøtte @50 hz

### Indgangssignal til HDMI/DVI-D

| Signal                | Opløsning        | Opdater<br>Frekvens (Hz)              | Bemærk          |
|-----------------------|------------------|---------------------------------------|-----------------|
| VGA                   | 640 x 480        | 60                                    | Mac 60/72/85    |
| SVGA                  | 800 x 600        | 60(*2)/72/<br>85/120(*2)              | Mac 60/72/85    |
| XGA                   | 1024 x 768       | 48/50/<br>60(*2)/70/75/<br>85/120(*2) | Mac 60/70/75/85 |
| SDTV (480i)           | 720 x 480        | 60                                    |                 |
| SDTV (480p)           | 720 x 480        | 60                                    |                 |
| SDTV (576i)           | 720 x 576        | 50                                    |                 |
| SDTV (576p)           | 720 x 576        | 50                                    |                 |
| WSVGA<br>(1024 x 600) | 1024 x 600       | 60                                    |                 |
| HDTV (720p)           | 1280 x 720       | 50/60(*2)/<br>120(*2)                 | Mac 60          |
| WXGA                  | 1280 x 768       | 60/75/85                              | Mac 75          |
|                       | 1280 x 800       | 48/60(*2)/<br>50                      | Mac 60          |
| WXGA                  | 1366 x 768       | 60                                    |                 |
| WXGA+                 | 1440 x 900       | 60                                    | Mac 60          |
| SXGA                  | 1280 x 1024      | 60/75/85                              | Mac 60/75       |
| SXGA+                 | 1400 x 1050      | 60                                    |                 |
| UXGA                  | 1600 x 1200      | 60                                    |                 |
| HDTV (1080i)          | 1920 x 1080      | 50/60                                 |                 |
| HDTV (1080p)          | 1920 x 1080      | 24/30/50/60/120                       | Mac 60          |
| WUXGA                 | 1920 x 1200 (*1) | 50/60                                 | Mac 60          |

- (\*1) 1920 x 1200 ved 60 Hz understøtter kun RB (reduced blanking).
- (\*2) 3D-timing for 3D Ready projektor (STD) og True 3D-projektor. (Funktion)
#### True 3D Video kompatibilitetsoversigt

| Indgangs-<br>opløsninger | In                 | dgangstiming      |                               |
|--------------------------|--------------------|-------------------|-------------------------------|
| HDMI 1.4a                | 1280 x 720p @50Hz  | Top - og - bund   |                               |
| 3D Indgang               | 1280 x 720p @60Hz  | Top - og - bund   |                               |
|                          | 1280 x 720p @50Hz  | Billedpakning     |                               |
|                          | 1280 x 720p @60Hz  | Billedpakning     |                               |
|                          | 1920 x 1080i @50Hz | Side-om-Side (hal | v)                            |
|                          | 1920 x 1080i @60Hz | Side-om-Side (hal | v)                            |
|                          | 1920 x 1080p @24Hz | Top - og - bund   |                               |
|                          | 1920 x 1080p @24Hz | Billedpakning     |                               |
| HDMI 1.3                 | 1920 x 1080i @50Hz | Side-om-Side      | SBS-tilstand er               |
|                          | 1920 x 1080i @60Hz | (halv)            | slået til                     |
|                          | 1280 x 720p @50Hz  |                   |                               |
|                          | 1280 x 720p @60Hz  |                   |                               |
|                          | 1920 x 1080i @50Hz | Top - og - bund   | TAB-funktionen                |
|                          | 1920 x 1080i @60Hz | ]                 | er slået til                  |
|                          | 1280 x 720p @50Hz  |                   |                               |
|                          | 1280 x 720p @60Hz  |                   |                               |
|                          | 480i               | HQFS              | 3D-format er<br>billedsekvens |

▶ Hvis 3D indgang er 1080p @24Hz, afspiller DMD i 3D-tilstand.

1080i @25Hz og 720p @50Hz vil vises i 100 Hz; andre 3D timing vil vises i 120 Hz.

#### RS232 Kommandoer og protokol Funktionsliste

Tildeling af RS232-kontaktbenene (projektorside)

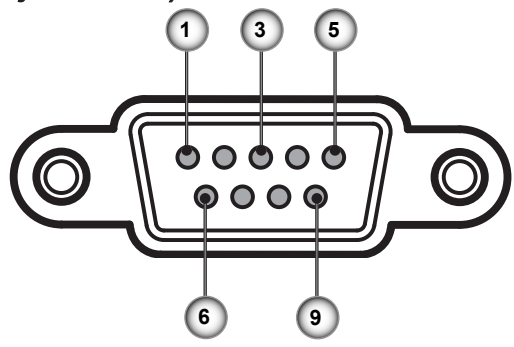

| Pin<br>nummer | Navn  | I/O (på siden af projektoren) |
|---------------|-------|-------------------------------|
| 1             | NC    | _                             |
| 2             | RXD   | IND                           |
| 3             | TXD   | UD                            |
| 4             | NC    | _                             |
| 5             | NC    | _                             |
| 6             | NC    | _                             |
| 7             | RS232 | RTS                           |
| 8             | RS232 | CTS                           |
| 9             | NC    | _                             |

### RS232 protokol funktionsoversigt

| SEND to project                                                                                                    | or                                                                                                    |                                                 |                                                                                                    |                                                                                                    |
|----------------------------------------------------------------------------------------------------|----------------------------------------------------------------------------------------------------|-------------------------------------------------|----------------------------------------------------------------------------------------------------|----------------------------------------------------------------------------------------------------|
| 232 ASCII Code                                                                                                    | HEX Code                                                                                                    | Function                                        | Description                                                                                                    |                                                                                                    |
| ~XX00 1<br>~XX00 0<br>~XX00 1 ~nnnnn                                                                                                    | 7E 30 30 30 30 20 31 0D<br>7E 30 30 30 30 20 30 0D<br>7E 30 30 30 30 20 31 20 a 0D                                                                                                    | Power ON<br>Power OFF<br>Power ON with Password | (0/2 for backward compatit<br>~nnnnn = ~00000 (a=7E 3<br>~99999 (a=7E 39 39 39 39                                                                                                    | ole)<br>0 30 30 30 30)<br>9 39)                                                                                                    |
| ~XX01 1<br>~XX02 1                                                                                                    | 7E 30 30 30 31 20 31 0D<br>7E 30 30 30 32 20 31 0D<br>7E 30 30 30 32 20 31 0D                                                                                                    | Resync<br>AV Mute                               | On                                                                                                    |                                                                                                    |
| ~XX02 0<br>~XX03 1<br>~XX03 0                                                                                                    | 7E 30 30 30 32 20 30 0D<br>7E 30 30 30 33 20 31 0D<br>7E 30 30 30 33 20 30 0D                                                                                                    | Mute                                            | On<br>Off (0/2 for backward comp                                                                                                    | patible)                                                                                                    |
| ~XX04 1<br>~XX04 0<br>~XX05 1<br>~XX06 1                                                                                                    | 7E 30 30 30 33 420 31 0D<br>7E 30 30 30 34 20 31 0D<br>7E 30 30 30 34 20 30 0D<br>7E 30 30 30 35 20 31 0D<br>7E 30 30 30 36 20 31 0D                                                                                                    | Freeze<br>Unfreeze<br>Zoom Plus<br>Zoom Minus   | (0/2 for backward compatit                                                                                                    | ble)                                                                                                    |
| ~XX12 1<br>~XX12 5<br>~XX12 6<br>~XX12 9                                                                                                    | 7E 30 30 31 32 20 31 0D<br>7E 30 30 31 32 20 35 0D<br>7E 30 30 31 32 20 35 0D<br>7E 30 30 31 32 20 36 0D<br>7E 30 30 31 32 20 39 0D                                                                                                    | Direct Source Commands                          | HDMI<br>VGA1<br>VGA 2<br>S-Video                                                                                                    |                                                                                                    |
| ~XX12 10<br>~XX12 20                                                                                                    | 7E 30 30 31 32 20 31 30 0D<br>7E 30 30 31 32 20 32 30 0D                                                                                                    |                                                 | Video<br>DisplayPort                                                                                                    |                                                                                                    |
|                                                                                                    | $\begin{array}{c} 7E & 30 & 30 & 32 & 30 & 20 & 31 & 0D \\ 7E & 30 & 33 & 30 & 20 & 32 & 0D \\ 7E & 30 & 30 & 33 & 00 & 33 & 0D \\ 7E & 30 & 30 & 32 & 30 & 20 & 33 & 0D \\ 7E & 30 & 30 & 32 & 30 & 20 & 35 & 0D \\ 7E & 30 & 30 & 32 & 30 & 20 & 37 & 0D \\ 7E & 30 & 30 & 32 & 30 & 21 & 30 & D \\ 7E & 30 & 30 & 32 & 30 & 21 & 30 & D \\ 7E & 30 & 30 & 32 & 30 & 20 & 39 & 0D \end{array}$                                                                                                    | Display Mode                                    | Presentation<br>Bright<br>Movie<br>SRGB<br>User<br>Blackboard<br>DICOM SIM.<br>3D                                                                                                    |                                                                                                    |
| ~XX21 n<br>~XX22 n<br>~XX23 n                                                                                                    | 7E 30 30 32 31 20 a 0D<br>7E 30 30 32 32 20 a 0D<br>7E 30 30 32 33 20 a 0D                                                                                                    | Brightness<br>Contrast<br>Sharpness             | n = -50 (a=2D 35 30) ~ 50<br>n = -50 (a=2D 35 30) ~ 50<br>n = 1 (a=30 31) ~ 15 (a=3                                                                                                    | (a=35 30)<br>(a=35 30)<br>1 35)                                                                                                    |
| -XX327 n<br>-XX328 n<br>-XX329 n<br>-XX330 n<br>-XX331 n<br>-XX331 n<br>-XX331 n<br>-XX335 n<br>-XX336 n<br>-XX336 n<br>-XX336 n<br>-XX337 n<br>-XX340 n<br>-XX341 n<br>-XX342 n<br>-XX344 n<br>-XX344 n<br>-XX344 n<br>-XX344 n<br>-XX344 n<br>-XX344 n | $\begin{array}{c} 7E \ 58 \ 58 \ 33 \ 32 \ 37 \ 20 \ a \ 0D \\ 7E \ 58 \ 58 \ 33 \ 22 \ 38 \ 20 \ a \ 0D \\ 7E \ 58 \ 58 \ 33 \ 23 \ 82 \ 0a \ 0D \\ 7E \ 58 \ 58 \ 33 \ 33 \ 20 \ a \ 0D \\ 7E \ 58 \ 58 \ 33 \ 33 \ 20 \ a \ 0D \\ 7E \ 58 \ 58 \ 33 \ 33 \ 20 \ a \ 0D \\ 7E \ 58 \ 58 \ 33 \ 33 \ 20 \ a \ 0D \\ 7E \ 58 \ 58 \ 33 \ 33 \ 20 \ a \ 0D \\ 7E \ 58 \ 58 \ 33 \ 33 \ 20 \ a \ 0D \\ 7E \ 58 \ 58 \ 33 \ 33 \ 20 \ a \ 0D \\ 7E \ 58 \ 58 \ 33 \ 33 \ 52 \ 0a \ a \ 0D \\ 7E \ 58 \ 58 \ 33 \ 33 \ 52 \ 0a \ a \ 0D \\ 7E \ 58 \ 58 \ 33 \ 33 \ 52 \ 0a \ a \ 0D \\ 7E \ 58 \ 58 \ 33 \ 33 \ 52 \ 0a \ a \ 0D \\ 7E \ 58 \ 58 \ 33 \ 33 \ 52 \ 0a \ a \ 0D \\ 7E \ 58 \ 58 \ 33 \ 33 \ 52 \ 0a \ a \ 0D \\ 7E \ 58 \ 58 \ 33 \ 33 \ 52 \ 0a \ a \ 0D \\ 7E \ 58 \ 58 \ 33 \ 34 \ 32 \ 0a \ a \ 0D \\ 7E \ 58 \ 58 \ 33 \ 34 \ 32 \ 0a \ a \ 0D \\ 7E \ 58 \ 58 \ 33 \ 34 \ 32 \ 0a \ a \ 0D \\ 7E \ 58 \ 58 \ 33 \ 34 \ 32 \ 0a \ a \ 0D \\ 7E \ 58 \ 58 \ 33 \ 34 \ 32 \ 0a \ a \ 0D \\ 7E \ 58 \ 58 \ 33 \ 34 \ 32 \ 0a \ a \ 0D \\ 7E \ 58 \ 58 \ 33 \ 34 \ 32 \ 0a \ a \ 0D \\ 7E \ 58 \ 58 \ 33 \ 34 \ 32 \ 0a \ a \ 0D \\ 7E \ 58 \ 58 \ 33 \ 34 \ 32 \ 0a \ a \ 0D \ 7E \ 58 \ 58 \ 33 \ 34 \ 32 \ 0a \ a \ 0D \ 7E \ 58 \ 58 \ 33 \ 34 \ 35 \ 0a \ a \ 0D \ 0D \ 7E \ 58 \ 58 \ 33 \ 34 \ 35 \ 0a \ 0D \ 0D \ 7E \ 58 \ 58 \ 33 \ 34 \ 35 \ 0a \ 0D \ 0D \ 7E \ 58 \ 58 \ 33 \ 34 \ 35 \ 0a \ 0D \ 0D \ 7E \ 58 \ 58 \ 33 \ 34 \ 35 \ 0a \ 0D \ 0D \ 7E \ 58 \ 58 \ 34 \ 35 \ 0a \ 0D \ 0D \ 7E \ 58 \ 58 \ 58 \ 58 \ 58 \ 58 \ 58 \ 5$ | Color Matching<br>BrilliantColorTM              | Red Hue<br>Green Hue<br>Blue Hue<br>Cyan Hue<br>Yellow Hue<br>Magenta Hue<br>Red Saturation<br>Green Saturation<br>Blue Saturation<br>Yellow Saturation<br>Magenta Saturation<br>Red Gain<br>Blue Gain<br>Cyan Gain<br>Yellow Gain<br>Magenta Gain<br>White/R<br>White/B | $\begin{array}{l} n=-50\ (a=20\ 35\ 30)-50\ (a=35\ 30)\\ n=-50\ (a=22\ 35\ 30)-50\ (a=35\ 30)\\ n=-50\ (a=22\ 35\ 30)-50\ (a=35\ 30)\\ n=-50\ (a=23\ 30)-50\ (a=35\ 30)\\ n=-50\ (a=23\ 30)\ 50\ (a=35\ 30)\\ n=-50\ (a=23\ 30\ 30\ 50\ (a=35\ 30)\\ n=-50\ (a=35\ 30)\\ n=-50\ (a=35\ 30)\\ n=-50\ (a=35\ 30)\ 50\ (a=35\ 30)\\ n=-50\ (a=35\ 30)\ 50\ (a=35\ 30)\\ n=-50\ (a=35\ 30)\ 50\ (a=35\ 30)\\ n=-50\ (a=35\ 30)\ 50\ (a=35\ 30)\ $ |
| ~XX35 1<br>~XX35 2<br>~XX35 3<br>~XX35 4                                                                                                    | 7E 30 30 33 35 20 31 0D<br>7E 30 30 33 35 20 32 0D<br>7E 30 30 33 35 20 32 0D<br>7E 30 30 33 35 20 33 0D<br>7E 30 30 33 35 20 34 0D                                                                                                    | Gamma                                           | Film<br>Video<br>Graphics<br>Standard                                                                                                    |                                                                                                    |
| ~XX36 4<br>~XX36 1<br>~XX36 2<br>~XX36 3<br>~XX37 1<br>~XX37 2<br>~XX37 3<br>~XX37 4                                                                                                    | 7E 30 30 33 36 20 34 0D<br>7E 30 30 33 36 20 31 0D<br>7E 30 30 33 36 20 32 0D<br>7E 30 30 33 36 20 32 0D<br>7E 30 30 33 36 20 33 0D<br>7E 30 30 33 37 20 33 0D<br>7E 30 30 33 37 20 32 0D<br>7E 30 30 33 37 20 33 0D<br>7E 30 30 33 37 20 40 0D                                                                                                    | Color Temp.<br>Color Space                      | Warm (D55)<br>Standard (D65)<br>Cool (D75)<br>Cold (D83)<br>Auto<br>RGB\ RGB(0-255)<br>YUV<br>PCP(16, 225)                                                                                                    |                                                                                                    |
| ~XX73 n<br>~XX91 1<br>~XX91 0<br>~XX74 n<br>~XX75 n<br>~XX76 n                                                                                                    | TE 30 30 33 32 04 0D<br>TE 30 30 33 32 04 0D<br>TE 30 30 39 31 20 31 0D<br>TE 30 30 39 31 20 30 0D<br>TE 30 30 39 31 20 30 0D<br>TE 30 30 37 34 20 a 0D<br>TE 30 30 37 35 20 a 0D<br>TE 30 30 37 36 20 a 0D                                                                                                    | Signal                                          | Prequency<br>Automatic<br>Phase<br>H. Position<br>V. Position                                                                                                    | $\begin{array}{l} n = -5 \; (a {=} 2D\; 35) \sim 5 \; (a {=} 35) \; By \; signal \\ On \\ Off \\ n = 0 \; (a {=} 30) \sim 31 \; (a {=} 33\; 31) \; By \; signal \\ n = -5 \; (a {=} 2D\; 35) \sim 5 \; (a {=} 35) \; By \; timing \\ n = -5 \; (a {=} 2D\; 35) \sim 5 \; (a {=} 35) \; By \; timing \\ \cdots \\ \cdots \\ \cdots \\ \cdots \\ \cdots \\ \cdots \\ \cdots \\ \cdots \\ \cdots \\ $                                                                                                    |
| ~XX45 n<br>~XX44 n                                                                                                    | 7E 30 30 34 34 20 a 0D<br>7E 30 30 34 35 20 a 0D                                                                                                    | Color (Saturation)<br>Tint                      |                                                                                                    | $\begin{array}{l} n=-50 \; (a{=}2D\; 35\; 30) \sim 50 \; (a{=}35\; 30) \\ n=-50 \; (a{=}2D\; 35\; 30) \sim 50 \; (a{=}35\; 30)) \end{array}$                                                                                                    |
| ~XX60 1                                                                                                    | 7E 30 30 36 30 20 31 0D                                                                                                    | Format                                          | 4:3                                                                                                    |                                                                                                    |

Dansk

| ~XX60 2<br>~XX60 3<br>~XX60 5<br>~XX60 6<br>~XX60 7                                                                                                    | 7E 30 30 36 30 20 32 0D<br>7E 30 30 36 30 20 33 0D<br>7E 30 30 36 30 20 35 0D<br>7E 30 30 36 30 20 35 0D<br>7E 30 30 36 30 20 36 0D<br>7E 30 30 36 30 20 37 0D                                                                                                    |                                                                                                    | 16:9<br>16:10(WXGA)<br>LBX<br>Native<br>Auto                                                                                                    |                                                                                                    |
|----------------------------------------------------------------------------------------------------|----------------------------------------------------------------------------------------------------|----------------------------------------------------------------------------------------------------|----------------------------------------------------------------------------------------------------|----------------------------------------------------------------------------------------------------|
| -XX61 n<br>-XX62 n<br>-XX63 n<br>-XX64 n<br>-XX66 n<br>-XX230 1<br>-XX230 1<br>-XX230 3<br>-XX400 0<br>-XX400 0<br>-XX400 1<br>-XX405 1<br>-XX405 5<br>-XX405 5<br>-XX405 2<br>-XX405 3<br>-XX405 3<br>-XX405 1<br>-XX231 0<br>-XX231 1                                                          | $\begin{array}{c} 7E & 30 & 30 & 36 & 31 & 20 & a & 0D \\ 7E & 30 & 30 & 36 & 32 & 20 & a & 0D \\ 7E & 30 & 30 & 36 & 32 & 20 & a & 0D \\ 7E & 30 & 30 & 36 & 34 & 20 & a & 0D \\ 7E & 30 & 30 & 36 & 32 & 0a & 0D \\ 7E & 30 & 30 & 32 & 33 & 30 & 20 & 31 & 0D \\ 7E & 30 & 30 & 33 & 30 & 20 & 31 & 0D \\ 7E & 30 & 30 & 34 & 30 & 30 & 20 & 30 & 0D \\ 7E & 30 & 30 & 34 & 30 & 30 & 20 & 30 & 0D \\ 7E & 30 & 30 & 34 & 30 & 30 & 20 & 31 & 0D \\ 7E & 30 & 30 & 34 & 30 & 35 & 20 & 30 & 0D \\ 7E & 30 & 30 & 34 & 30 & 35 & 20 & 30 & 0D \\ 7E & 30 & 30 & 43 & 30 & 52 & 00 & 2D \\ 7E & 30 & 30 & 43 & 30 & 52 & 00 & 2D \\ 7E & 30 & 30 & 43 & 30 & 52 & 00 & 2D \\ 7E & 30 & 30 & 34 & 30 & 35 & 20 & 30 & 0D \\ 7E & 30 & 30 & 30 & 34 & 30 & 35 & 20 & 30 & 0D \\ 7E & 30 & 30 & 33 & 31 & 20 & 30 & 0D \\ 7E & 30 & 30 & 32 & 33 & 12 & 03 & 10D \\ \end{array}$                                                                                                    | Edge mask<br>Zoom<br>H Image Shift<br>V Image Shift<br>V Keystone<br>3D Mode<br>3D—2D<br>3D Format<br>3D Format<br>3D Sync Invert | $\begin{array}{l} n=0 \; (a=30) \sim 10 \; (a=31\; 3) \\ n=-5 \; (a=2D\; 35) \sim 25 \; (a=1) \\ n=-100 \; (a=2D\; 31\; 30\; 30) \\ n=-100 \; (a=2D\; 31\; 30\; 30) \\ n=-40 \; (a=2D\; 34\; 30) \sim 40 \\ DLP-Link \\ IR \\ 3D \\ L \\ R \\ Auto \\ SBS \\ Top and Bottom \\ Frame sequential \\ On \\ Off \\ \end{array}$ | 0)<br>32 35)<br>- 100 (a=31 30 30)<br>- 100 (a=31 30 30)<br>(a=34 30)                                                                                                    |
| -XX70 1<br>-XX70 2<br>-XX70 3<br>-XX70 4<br>-XX70 6<br>-XX70 6<br>-XX70 7<br>-XX70 9<br>-XX70 10<br>-XX70 10<br>-XX70 11<br>-XX70 11<br>-XX70 15<br>-XX70 16<br>-XX70 17<br>-XX70 17<br>-XX70 18<br>-XX70 18<br>-XX70 18<br>-XX70 19<br>-XX70 19<br>-XX70 20<br>-XX70 22<br>-XX70 25<br>-XX70 27 | $\begin{array}{c} TE 30 & 30 & 37 & 30 & 20 & 31 & 0D \\ TE 30 & 30 & 37 & 30 & 20 & 32 & 0D \\ TE 30 & 30 & 37 & 30 & 20 & 34 & 0D \\ TE 30 & 30 & 37 & 30 & 20 & 34 & 0D \\ TE 30 & 30 & 37 & 30 & 20 & 36 & 0D \\ TE 30 & 30 & 37 & 30 & 20 & 36 & 0D \\ TE 30 & 30 & 37 & 30 & 20 & 36 & 0D \\ TE 30 & 30 & 37 & 30 & 20 & 38 & 0D \\ TE 30 & 30 & 37 & 30 & 20 & 38 & 0D \\ TE 30 & 30 & 37 & 30 & 20 & 31 & 30 & 0D \\ TE 30 & 30 & 37 & 30 & 20 & 31 & 30 & 0D \\ TE 30 & 30 & 37 & 30 & 20 & 31 & 30 & 0D \\ TE 30 & 30 & 37 & 30 & 20 & 31 & 30 & 0D \\ TE 30 & 30 & 37 & 30 & 20 & 31 & 30 & 0D \\ TE 30 & 30 & 37 & 30 & 20 & 31 & 34 & 0D \\ TE 30 & 30 & 37 & 30 & 20 & 31 & 36 & 0D \\ TE 30 & 30 & 37 & 30 & 20 & 31 & 36 & 0D \\ TE 30 & 30 & 37 & 30 & 20 & 31 & 36 & 0D \\ TE 30 & 30 & 37 & 30 & 20 & 31 & 36 & 0D \\ TE 30 & 30 & 37 & 30 & 20 & 31 & 36 & 0D \\ TE 30 & 30 & 37 & 30 & 20 & 31 & 36 & 0D \\ TE 30 & 30 & 37 & 30 & 20 & 31 & 30 & 0D \\ TE 30 & 30 & 37 & 30 & 20 & 32 & 30 & 0D \\ TE 30 & 30 & 37 & 30 & 20 & 32 & 30 & 0D \\ TE 30 & 30 & 37 & 30$ | Language                                                                                                    | English<br>German<br>French<br>Italian<br>Spanish<br>Portuguese<br>Polish<br>Dutch<br>Swedish<br>Norwegian/Danish<br>Finnish<br>Greek<br>Traditional Chinese<br>Japanese<br>Korean<br>Russian<br>Hungarian<br>Czechoslovak<br>Arabic<br>Thai<br>Tirkish<br>Farsi<br>Vietnamese<br>Indonesian<br>Romanian                     |                                                                                                    |
| ~XX71 1<br>~XX71 2<br>~XX71 3<br>~XX71 4                                                                                                    | 7E 30 30 37 31 20 31 0D<br>7E 30 30 37 31 20 32 0D<br>7E 30 30 37 31 20 32 0D<br>7E 30 30 37 31 20 33 0D<br>7E 30 30 37 31 20 34 0D                                                                                                    | Projection                                                                                                    | Front-Desktop<br>Rear-Desktop<br>Front-Ceiling<br>Rear-Ceiling                                                                                                    |                                                                                                    |
| ~XX72 1<br>~XX72 2<br>~XX72 3<br>~XX72 3<br>~XX72 4<br>~XX72 5                                                                                                    | 7E 30 30 37 32 20 31 0D<br>7E 30 30 37 32 20 32 0D<br>7E 30 30 37 32 20 32 0D<br>7E 30 30 37 32 20 33 0D<br>7E 30 30 37 32 20 34 0D<br>7E 30 30 37 32 20 35 0D                                                                                                    | Menu Location                                                                                                    | Top Left<br>Top Right<br>Centre<br>Bottom Left<br>Bottom Right                                                                                                    |                                                                                                    |
| (WXGA)<br>~XX90 1<br>~XX90 0                                                                                                    | 7E 30 30 39 31 20 31 0D<br>7E 30 30 39 31 20 30 0D                                                                                                    | Screen Type                                                                                                    | 16:10<br>16:9                                                                                                    |                                                                                                    |
| ~XX77 n<br>~XX78 1<br>~XX78 0 ~nnnnn                                                                                                    | 7E 30 30 37 37 20 aabbcc 0D<br>7E 30 30 37 38 20 31 0D<br>7E 30 30 37 38 20 32 20 a 0D                                                                                                    | Security                                                                                                    | Security Timer<br>Security Settings                                                                                                    | Month/Day/Hour n = mm/dd/hh<br>mm=00 (aa=30 30) ~ 12 (aa=31 32)<br>dd = 00 (bb=33 30) ~ 30 (bb=33 30)<br>hh= 00 (cc=30 30) ~ 24 (cc=32 34)<br>Enable<br>Disable(0/2 for backward compatible)<br>-nnnn = ~0000 (a=7E 30 30 30 30 30 30)<br>~99999 (a=7E 39 39 39 39) |
| ~XX79 n                                                                                                    | 7E 30 30 37 39 20 a 0D                                                                                                    | Projector ID                                                                                                    | n = 00 (a=30 30) ~ 99 (a=                                                                                                    | 39 39)                                                                                                    |
| XX80 1<br>XX80 0<br>XX310 0<br>XX310 1<br>XX81 n<br>XX89 0<br>XX89 1<br>XX89 3                                                                                                    | $\begin{array}{c} 7E & 30 & 30 & 38 & 30 & 20 & 31 & 0D \\ 7E & 30 & 30 & 38 & 30 & 20 & 30 & 0D \\ 7E & 30 & 33 & 31 & 30 & 20 & 30 & 0D \\ 7E & 30 & 33 & 31 & 20 & 3 & 0D \\ 7E & 30 & 30 & 38 & 31 & 20 & a & 0D \\ 7E & 30 & 30 & 38 & 39 & 20 & 30 & 0D \\ 7E & 30 & 30 & 38 & 39 & 20 & 31 & 0D \\ 7E & 30 & 30 & 38 & 39 & 20 & 31 & 0D \\ 7E & 30 & 30 & 38 & 39 & 20 & 33 & 0D \end{array}$                                                                                                    | Mute<br>Internal Speaker<br>Volume(Audio)<br>Audio Input                                                                          | On<br>Off (0/2 for backward com<br>Off<br>n = 0 (a=30 30) ~ 10 (a=3<br>Default<br>Audio1<br>Audio2                                                                                                    | patible)<br>1 30)                                                                                                    |
| ~XX82 1                                                                                                    | 7E 30 30 38 32 20 31 0D                                                                                                    | Logo                                                                                                    | Default                                                                                                    |                                                                                                    |

| ~XX82 2                                 | 7E 30 30 38 32 20 32 0D     |                      | User                     |                                                               |
|-----------------------------------------|-----------------------------|----------------------|--------------------------|---------------------------------------------------------------|
| ~XX82 3                                 | 7E 30 30 38 32 20 33 0D     |                      | Neutral                  |                                                               |
| ~XX83 1                                 | 7E 30 30 38 33 20 31 0D     | Logo Capture         |                          |                                                               |
| ~XX88 0                                 | 7E 30 30 38 38 20 30 0D     | Closed Captioning    | Off                      |                                                               |
| ~XX88 1                                 | 7E 30 30 38 38 20 31 0D     |                      | cc1                      |                                                               |
| ~XX88 2                                 | 7E 30 30 38 38 20 32 0D     |                      | cc2                      |                                                               |
| ~XX454 0                                | 7E 30 30 34 35 34 20 30 0D  | Crestron             | Off                      |                                                               |
| ~XX454 1                                | 7E 30 30 34 35 34 20 31 0D  |                      | On                       |                                                               |
| ~XX455 0                                | 7E 30 30 34 35 35 20 30 0D  | Extron               | Off                      |                                                               |
| ~XX455 1                                | 7E 30 30 34 35 35 20 31 0D  |                      | On                       |                                                               |
| ~XX456 0                                | 7E 30 30 34 35 36 20 30 0D  | PJLINK               | Off                      |                                                               |
| ~XX456 1                                | 7E 30 30 34 35 36 20 31 0D  |                      | On                       |                                                               |
| ~XX457 0                                | 7E 30 30 34 35 37 20 30 0D  | AMX Device Discovery | Off                      |                                                               |
| ~XX457 1                                | 7E 30 30 34 35 37 20 31 0D  | <b>-</b> · · ·       | On                       |                                                               |
| ~XX458 0                                | 7E 30 30 34 35 38 20 30 0D  | leinet               | Off                      |                                                               |
| ~XX458 1                                | 7E 30 30 34 35 38 20 31 0D  |                      |                          |                                                               |
| ~XX100 1                                | 7E 30 30 31 30 30 20 31 0D  | Source Lock          | On                       |                                                               |
| ~XX100 0                                | 7E 30 30 31 30 30 20 30 0D  |                      | Off (0/2 for backward co | mpatible)                                                     |
| ~XX101 1                                | 7E 30 30 31 30 31 20 31 0D  | High Altitude        | On                       |                                                               |
| ~XX101 0                                | 7E 30 30 31 30 31 20 30 0D  |                      | Off (0/2 for backward co | mpatible)                                                     |
| ~XX1021                                 | 7E 30 30 31 30 32 20 31 0D  | Information Hide     | On                       |                                                               |
| ~XX102 0                                | 7E 30 30 31 30 32 20 30 0D  |                      | Off (0/2 for backward co | mpatible)                                                     |
| ~XX103 1                                | 7E 30 30 31 30 33 20 31 0D  | Keypad Lock          | On                       |                                                               |
| ~XX1030                                 | 7E 30 30 31 30 33 20 30 0D  | To at Dotto an       | Off (0/2 for backward co | mpatible)                                                     |
| ~XX1950                                 | 7E 30 30 31 39 35 20 30 0D  | Test Pattern         | None                     |                                                               |
| ~XX1951                                 | 7E 30 30 31 39 35 20 31 0D  |                      | Grid                     |                                                               |
| ~XX195 2                                | 7E 30 30 31 39 35 20 32 0D  | 40) ( T-1            | White Pattern            |                                                               |
| ~XX192.0                                | 7E 30 30 31 39 32 20 30 0D  | 12V Ingger           | Off                      |                                                               |
| ~XX1921                                 | 7E 30 30 31 39 32 20 31 0D  |                      | On<br>Auto 2D            |                                                               |
| ~~~~~~~~~~~~~~~~~~~~~~~~~~~~~~~~~~~~~~~ | 7E 30 30 31 39 32 20 33 0D  | ID Eurotion          | Auto 3D                  |                                                               |
| ~~~~~                                   | 7E 30 30 31 31 20 30 0D     | IR FUNCTION          | On                       |                                                               |
| ~^^                                     | 7E 30 30 31 31 20 31 0D     |                      | 011                      |                                                               |
| ~XX104 1                                | 7E 30 30 31 30 34 20 31 0D  | Background Color     | Blue                     |                                                               |
| ~XX104 2                                | 7E 30 30 31 30 34 20 32 0D  |                      | Black                    |                                                               |
| ~XX104 3                                | 7E 30 30 31 30 34 20 33 0D  |                      | Red                      |                                                               |
| ~XX104 4                                | 7E 30 30 31 30 34 20 34 0D  |                      | Green                    |                                                               |
| ~XX104 5                                | 7E 30 30 31 30 34 20 35 0D  |                      | White                    |                                                               |
| ~XX105                                  | 7E 30 30 31 30 35 20 31 0D  | Advanced             | Direct Power On          | On                                                            |
| ~XX105 0                                | 7E 30 30 31 30 35 20 30 0D  |                      |                          | Off (0/2 for backward compatible)                             |
| ~XX113 0                                | 7E 30 30 31 31 33 20 30 0D  |                      | Signal Power On          | Off                                                           |
| ~XX113 1                                | 7E 30 30 31 31 33 20 31 0D  |                      |                          | On                                                            |
| ~XX106 n                                | 7E 30 30 31 30 36 20 a 0D   |                      | Auto Power Off (min)     | n = 0 (a=30) ~ 180 (a=31 38 30)<br>(5 minutes for each step)  |
| ~XX107 n                                | 7E 30 30 31 30 37 20 a 0D   |                      | Sleep Timer (min)        | n = 0 (a=30) ~ 990 (a=39 39 30)<br>(30 minutes for each step) |
| ~XX115 1                                | 7E 30 30 31 31 35 20 31 0D  |                      | Quick Resume             | On                                                            |
| ~XX115.0                                | 7F 30 30 31 31 35 20 30 0D  |                      |                          | Off (0/2 for backward compatible)                             |
| ~XX114 1                                | 7F 30 30 31 31 34 20 31 0D  |                      | Power Mode(Standby)      | Eco.(<=0.5W)                                                  |
| ~XX114 0                                | 7E 30 30 31 31 34 20 30 0D  |                      |                          | Active (0/2 for backward compatible)                          |
| ~XX109 1                                | 7E 30 30 31 30 39 20 31 0D  |                      | Lamp Reminder            | On                                                            |
| ~XX109 0                                | 7E 30 30 31 30 39 20 30 0D  |                      |                          | Off (0/2 for backward compatible)                             |
| ~XX110 1                                | 7E 30 30 31 31 30 20 31 0D  |                      | Brightness Mode          | Bright                                                        |
| ~XX110 2                                | 7E 30 30 31 31 30 20 32 0D  |                      | 3                        | Eco.                                                          |
| ~XX191 0                                | 7E 30 30 31 39 31 20 30 0D  |                      | DynamicBlack             | Off                                                           |
| ~XX191 1                                | 7E 30 30 31 39 31 20 31 0D  |                      | ,                        | Ön                                                            |
| ~XX111 1                                | 7E 30 30 31 31 31 20 31 0D  |                      | Lamp Reset               | Yes                                                           |
| ~XX111 0                                | 7E 30 30 31 31 31 20 30 0D  |                      | •                        | No (0/2 for backward compatible)                              |
|                                         |                             |                      |                          |                                                               |
| - x x 1 1 7 1                           | / - 20 20 21 21 22 20 21 0D | Rocot                |                          | Xoc                                                           |

~XX112 1 ~XX210 n 7E 30 30 31 31 32 20 31 0D Re 7E 30 30 32 30 30 20 n 0D Di

Display message on the OSD

Yes n: 1-30 characters

| SEND to emula<br>-XX140 10<br>-XX140 11<br>-XX140 12<br>-XX140 12<br>-XX140 13<br>-XX140 14<br>-XX140 16<br>-XX140 16<br>-XX140 17<br>-XX140 17<br>-XX140 19<br>-XX140 20<br>-XX140 28 |                                                                                                 | Up<br>Left<br>Enter (for projection MENU)<br>Plight<br>Down<br>Keystone +<br>Keystone -<br>Volume -<br>Volume +<br>Brightness<br>Menu<br>Zoom<br>Contrast |
|----------------------------------------------------------------------------------------------------|-------------------------------------------------------------------------------------------------|----------------------------------------------------------------------------------------------------|
| ~XX140 21<br>~XX140 28<br>~XX140 47                                                                                                    | 7E 30 30 31 34 30 20 32 31 0D<br>7E 30 30 31 34 30 20 32 38 0D<br>7E 30 30 31 34 30 20 34 37 0D | Zoom<br>Contrast<br>Source                                                                                                    |
|                                                                                                    |                                                                                                 |                                                                                                    |

| SEND from projector automatically                   |                                                                               |          |                  |                                                                |
|-----------------------------------------------------|-------------------------------------------------------------------------------|----------|------------------|----------------------------------------------------------------|
| 232 ASCII Code                                      | HEX Code                                                                      | Function | Projector Return | Description                                                    |
| when Standby/W<br>Range/Lamp fail<br>Lamp Hours Rur | /arming/Cooling/Out of<br>/Fan Lock/Over Temperature/<br>nning Out/Cover Open |          |                  |                                                                |
|                                                     |                                                                               |          | INFOn            | n : 0/1/2/3/4/6/7/8/ =<br>Standby/Warming/Cooling/Out of Range |

ure

Lamp Hours Running Out/Cover Open

a=serial number string a: 0/1/2 = off/cc1/cc2

eeeee: LAN FW version a: 0000~9999

a : 0/1 = Off/On

a : 0/1 = Off/On

**READ** from projector 232 ASCII Code HEX Code Function Projector Return Description 7E 30 30 31 32 31 20 31 0D Input Source Commands n: 0/2/3/4/5/7/15 = ~XX121 1 OKn None/VGA1/VGA2/Video/S-Video/HDMI/ DisplayPort ~XX122 1 7E 30 30 31 32 32 20 31 0D 7E 30 30 31 32 33 20 31 0D Sofware Version OKdddd dddd: FW version n: 0/1/2/3/4/5/6/7/8/ ~XX123 1 Display Mode OKn None/Presentation/Bright/Movie/sRGB/ User/Blackboard/DICOM SIM./3D ~XX124 1 7E 30 30 31 32 34 20 31 0D 7E 30 30 31 32 35 20 31 0D Power State OKn n : 0/1 = Off/On ~XX125 1 Brightness OKn 7E 30 30 31 32 36 20 31 0D 7E 30 30 31 32 36 20 31 0D 7E 30 30 31 32 37 20 31 0D ~XX126 1 Contrast OKn ~XX127 1 n: 1/2/3/5/6/7 = Format OKn \*13/16:9/16:10/LBX/Native/AUTO \*16:9 or 16:10 depend on Screen Type setting n :3/01/2 = Warm/Standard/Cool/Cold Color Temperature Projection Mode ~XX128 1 7E 30 30 31 32 38 20 31 0D OKn ~XX129.1 7E 30 30 31 32 39 20 31 0D OKn n: 0/1/2/3 = Front-Desktop/ Rear-esktop/ Front-Ceiling/ Rear-Ceiling ~XX150.1 7E 30 30 31 35 30 20 31 0D Information OKabbbbccdddde a : 0/1 = Off/On bbbb: LampHour 00/02/03/04/05/07/08/15 = cc: source None/VGA1/VGA2/Video/S-Video/HDMI /DisplayPort dddd: FW version e : Display mode 0/1/2/3/4/5/7/12/9 = None/Presentation/Bright/Movie/sRGB/ User/Blackboard/ DICOM SIM /3D ~XX151 1 7E 30 30 31 35 31 20 31 0D Model name OKn n:3/4=WXGA/1080p ~XX108.1 7E 30 30 31 30 38 20 31 0D Lamp Hours Cumulative Lamp Hours OKhhhh bbbb: LampHour ~XX108 2 7E 30 30 31 30 38 20 31 0D OKbbbbb bbbbb: (5 digits) Total Lamp Hours 7E 30 30 38 37 20 31 0D 7E 30 30 38 37 20 33 0D ~XX87 1 Network Status Okn n=0/1 Disconnected/Connected ~XX87 3 IP Address Okaaa\_bbb\_ccc\_ddd 7E 30 30 33 35 31 20 30 0D 7E 30 30 33 35 32 20 31 0D a=0000~9999 ~XX351.0 Fan1 speed(blower) Oka ~XX352 1 a=000~999 System temperature Oka

Okaaaaa

Oka

Oka

Oka

Okee

Okaaaa

~XX353.1

~XX354 1

~XX355 1

~XX356 1

~XX357 1 ~XX358 1

7E 30 30 33 35 33 20 31 0D

7E 30 30 33 35 34 20 31 0D

7E 30 30 33 35 35 20 31 0D

7E 30 30 33 35 36 20 31 0D

7E 30 30 33 35 37 20 31 0D 7E 30 30 33 35 38 20 31 0D

Serial number

AV Mute

Mute

Closed Captioning

LAN FW version

Current lamp watt

#### **Telnet-kommandoer**

- Port: understøtter 3 porte til 23/1023/2023
- Multi-tilslutninger: Projektoren kan modtage kommandoer fra forskellige porte på samme tid
- Kommando-format: Følg RS232-kommando-format (understøtter både ASCII og and HEX)
- ▶ Kommandosvar: Følg RS232-returmeddelelse.

| Lead<br>Code              | Proje<br>Il | ector<br>D | Cor                                 | mmano                                | d ID             | Space     | Variable               | Carriage<br>Return       |
|---------------------------|-------------|------------|-------------------------------------|--------------------------------------|------------------|-----------|------------------------|--------------------------|
| ~                         | х           | х          | х                                   | х                                    | х                |           | n                      | CR                       |
| Fix code<br>One<br>Digit~ | 00          |            | Define<br>Optor<br>Digit.<br>Follow | ed by<br>na 2 o<br>See th<br>v conte | r 3<br>ne<br>ent | One Digit | Per item<br>Definition | Fix code<br>One<br>Digit |

Bemærk

 På widescreen-opløsninger (WXGA), er kompatibiliteten afhængig af pc-modellen.

# Kommandoer til AMX enhedsregistrering

- DP: 239.255.250.250
- Port-nr.: 9131
- Hver UDP udsender oplysninger som nedenfor, o opdateres ca. hver 40. sekundt

| Command             | Description                                       | Remark (Parameter) |
|---------------------|---------------------------------------------------|--------------------|
| Device-UUID         | MAC address (Hex value<br>without' ':' separator) | 12 digits          |
| Device-<br>SKDClass | The Duet DeviceSdk class name                     | VideoProjector     |
| Device-Make         | Maker name                                        | MakerPXLW          |
| Device-Model        | Model name                                        | Projector          |

| Command    | Description                                                                                                    | Remark (Parameter)  |  |
|------------|----------------------------------------------------------------------------------------------------|---------------------|--|
| Config-URL | Device's IP address                                                                                                    | http://xxx.xxx.xxx. |  |
|            | LAN IP address is shown up if LAN IP address is valid.                                                                   |                     |  |
|            | Wireless LAN IP address is<br>shown up if Wireless LAN IP<br>address is valid.                                           |                     |  |
| Revision   | The revision must follow a major.minor.micro scheme. The revision is only increased if the command protocol is modified. | 1.0.0               |  |

Bemærk

- På widescreen-opløsninger (WXGA), er kompatibiliteten afhængig af pc-modellen.
- Denne AMX-funktion understøtter kun AMX enhedsregistrering.
- De udsendte oplysninger sendes kun via en gyldig grænseflade.
- LAN og trådløs LAN-grænseflader kan understøttes på samme tid.
- Hvis der bruges "Beacon Validator" (Beacon-godkendelse). Læs venligst oplysningerne nedenfor.

#### PJLink<sup>™</sup> understøttede kommandoer

Nedenstående tabel viser kommandoerne, der bruges til styring af projektoren via en PJLink™ protokol.

| Command | Description             | Remark (Parameter) |
|---------|-------------------------|--------------------|
| POWR    | Power control           | 0 = Standby        |
|         |                         | 1 = Power on       |
| POWR?   | Inquiry about the       | 0 = Standby        |
|         | power state             | 1 = Power on       |
|         |                         | 2 = Cooling down   |
|         |                         | 3 = Warming up     |
| INPT    | INPT Input<br>switching | 11 = VGA1          |

Kommando Beskrivelse Bemærkning (Parameter)

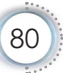

|   | ~ | 1 |
|---|---|---|
|   | C | 5 |
|   | 2 |   |
|   | ζ | 5 |
| Ĺ | Ć | Ď |
|   |   |   |

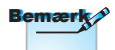

Denne projektor er fuldt ud i overensstemmelse med specifikationerne for JBMIA PJLink™ klasse 1. Den understøtter alle kommandoerne, der er defineret under PJLink™ klasse 1, og den er blevet kontrolleret med standard PJLink™ specifikationerne, version 1.0.

| Command | Description                         | Remark (Parameter)                                                                                                    |
|---------|-------------------------------------|----------------------------------------------------------------------------------------------------|
| INPT?   | Inquiry about input<br>switching    | 12 = VGA2                                                                                                    |
|         |                                     | 13 = Component                                                                                                    |
|         |                                     | 14 = BNC                                                                                                    |
|         |                                     | 21 = VIDEO                                                                                                    |
|         |                                     | 22 = S-VIDEO                                                                                                    |
|         |                                     | 31 = HDMI 1                                                                                                    |
|         |                                     | 32 = HDMI 2                                                                                                    |
| AVMT    | Mute control                        | 30 = Video and audio mute disable                                                                                                    |
| AVMT?   | Inquiry about the mute state        | 31 = Video and audio mute enable                                                                                                    |
| ERST?   | Inquiry about the error             | 1st byte: Fan error, 0 or 2                                                                                                    |
|         | state                               | 2nd byte: Lamp error, 0 to 2                                                                                                    |
|         |                                     | 3rd byte: Temperature error, 0 or 2                                                                                                    |
|         |                                     | 4th byte: Cover open error, 0 or 2                                                                                                    |
|         |                                     | 5th byte: Filter error, 0 or 2                                                                                                    |
|         |                                     | 6th byte: Other error, 0 or 2                                                                                                    |
|         |                                     | 0 to 2 mean as follows:<br>0 = No error detected, 1 =<br>Warning, 2 = Error                                                                                     |
| LAMP?   | Inquiry about the lamp state        | 1st value (1 to 5 digits):<br>Cumulative LAMP operating time<br>(This item shows a lamp operating<br>time (hour) calculated based on<br>that LAMP MODE is LOW.) |
|         |                                     | 2nd value: 0 = Lamp off, 1 = Lamp on                                                                                                    |
| INST?   | Inquiry about the available inputs  | The following value is returned.<br>"11 12 21 22 31 32"                                                                                                    |
| NAME?   | Inquiry about the projector name    | The projector name set on<br>the NETWORK menu or the<br>ProjectorView<br>Setup window is returned                                                               |
| INF1?   | Inquiry about the manufacturer name | "Optoma" is returned.                                                                                                    |

| Command | Description                         | Remark (Parameter)                                              |
|---------|-------------------------------------|-----------------------------------------------------------------|
| INF2?   | Inquiry about the model name        | "EH7700" is returned.                                           |
| INF0?   | Inquiry about other<br>information  | No other information is available.<br>No parameter is returned. |
| CLSS?   | Inquiry about the class information | "1" is returned.                                                |

#### Trademarks

- DLP is trademarks of Texas Instruments.
- IBM is a trademark or registered trademark of International Business Machines Corporation.
- Macintosh, Mac OS X, iMac, and PowerBook are trademarks of Apple Inc., registered in the U.S. and other countries.
- Microsoft, Windows, Windows Vista, Internet Explorer and PowerPoint are either a registered trademark or trademark of Microsoft Corporation in the United States and/or other countries.
- HDMI, the HDMI Logo and High-Definition Multimedia Interface are trademarks or registered trademarks of HDMI Licensing LLC.
- AMX Device Discovery

The pro.jector is monitored and controlled by the control system of AMX.

▶ Crestron RoomView Connected™

The projector is monitored and controlled by the control system and software of Crestron Electronics, Inc.

▶ PJLink<sup>™</sup>

PJLink trademark is a trademark applied for registration or is already registered in Japan, the United States of America and other countries and areas.

This projector supports standard protocol PJLink<sup>™</sup> for projector control and you can control and monitor projector's operations using the same application among projectors of different models and different manufacturers.

Other product and company names mentioned in this user's

manual may be the trademarks or registered trademarks of their respective holders.

▶ About Crestron RoomView Connected™

Electronics, Inc. to facilitate configuration of the control system of Crestron and its target devices.

For details, see the website of Crestron Electronics, Inc.

URL http://www.crestron.com

URL http://www.crestron.com/getroomview/

### Loftmontering

- 1. For at undgå skader på din projektor, brug venligst Optoma loftmonteringssættet.
- 2. Hvis du ønsker at bruge et andet loftmonteringsudstyr, skal du sørge for, at skruerne, som bruges til at fastgøre loftmonteringen til projektoren, opfylder følgende krav:
  - Skruetype: M4
  - Maks. skruelængde: 11mm
  - Minimum skruelængde: 9mm

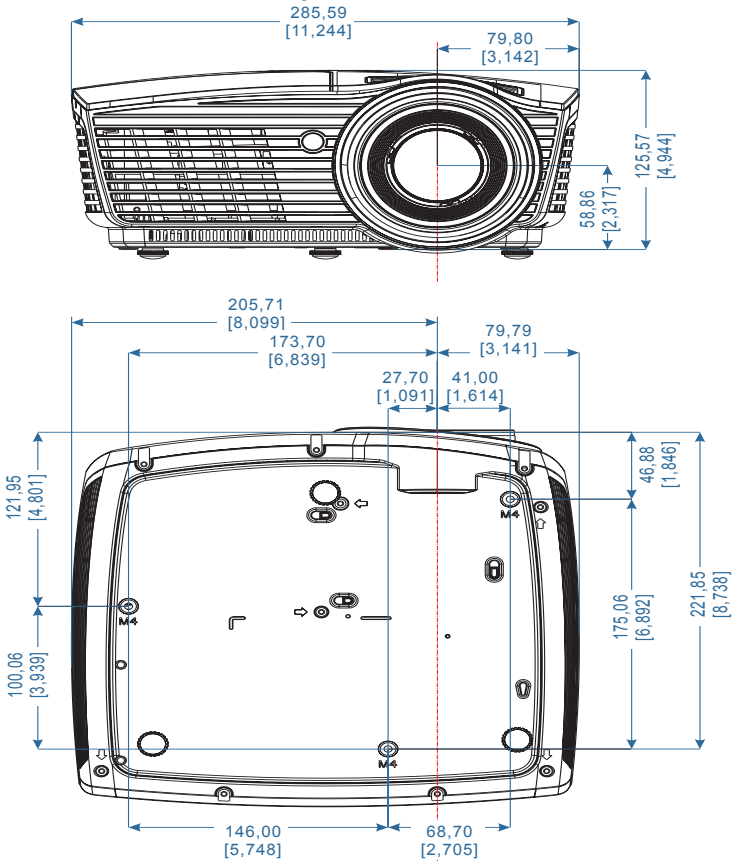

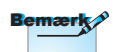

Vær venligst opmærksom på, at enhver beskadigelse, som er forårsaget af forkert installation, vil gøre garantien ugyldig.

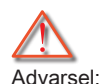

- Hvis du køber et loftmonteringssæt fra en anden virksomhed, skal du passe på, at du bruger den rigtige skruestørrelse. Forskellige monteringssæt har forskellige skruestørrelser. Det afhænger af pladetykkelsen.
- 2. Der skal være mindst 10cm mellemrum mellem loftet og projektorens bund.
- Installer ikke projektoren nær en varmekilde.

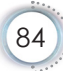

#### Optomas globale kontorer

For service og support, kontakt venligst dit lokale kontor.

|   | USA                                 |                                        |
|---|-------------------------------------|----------------------------------------|
|   | 3178 Laurelview Ct.,                | Tlf: 888-289-6786                      |
|   | Fremont, CA 94538, USA              |                                        |
|   | www.optomausa.com                   | Service : <u>services@optoma.com</u>   |
|   | Canada                              |                                        |
|   | 3178 Laurelview Ct.,                | Tlf: 888-289-6786                      |
|   | Fremont, CA 94538, USA              | Fax: 510-897-8601                      |
| _ | www.optoma.ca                       | Service: services@optoma.com           |
|   | Latinamerika                        |                                        |
|   | 3178 Laurelview Ct.                 | Tlf: 888-289-6786                      |
|   | Fremont, CA 94538, USA              | Fax: 510-897-8601                      |
| _ | www.optoma.com.br                   | www.optoma.com.mx                      |
|   | Europa                              |                                        |
|   | 42 Caxton Way, The Watford Business | Park                                   |
|   | Watford, Hertfordshire,             |                                        |
|   | WD18 8QZ, UK                        | Tlf: +44 (0) 1923 691 800              |
|   | www.optoma.eu                       | Fax: +44 (0) 1923 691 888              |
|   | Service-tlf: +44 (0)1923 691865     | Service: <u>service@tsc-europe.com</u> |
|   | Benelux BV                          |                                        |
|   | Randstad 22-123                     | Tlf: +31 (0) 36 820 0252               |
|   | 1316 BW Almere                      | Fax : +31 (0) 36 548 9052              |
|   | Holland                             |                                        |
| _ | www.optoma.nl                       | -                                      |
|   | Frankrig                            |                                        |
|   | Bâtiment E                          | Tlf: +33 1 41 46 12 20                 |
|   | 81-83 Avenue Edouard Vaillant       | Fax: +33 1 41 46 94 35                 |
|   | 92100 Boulogne Billancourt, France  | Service: <u>savoptoma@optoma.fr</u>    |
|   | Spanien                             |                                        |
|   | C/ José Hierro,36 Of. 1C            | Tlf: +34 91 499 06 06                  |
|   | 28529 Rivas VaciaMadrid,            | Fax: +34 91 670 08 32                  |
|   | Spain                               |                                        |

| <br>Tyskland                          |                                         |
|---------------------------------------|-----------------------------------------|
| Wiesenstrasse 21 W                    | Tlf: +49 (0) 211 506 6670               |
| D40549 Düsseldorf,                    | Fax: +49 (0) 211 506 66799              |
| <br>Germany                           | Service: info@optoma.de                 |
| Skandinavien                          |                                         |
| Lerpeveien 25                         | Tlf: +47 32 98 89 90                    |
| 3040 Drammen                          | Fax: +47 32 98 89 99                    |
| Norway                                | Service : info@optoma.no                |
| PO.BOX 9515<br>3038 Drammen           |                                         |
| Norway                                | -                                       |
| Taiwan                                |                                         |
| 12F., No.213, Sec. 3, Beixin Rd.,     | Tlf: +886-2-8911-8600                   |
| Xindian Dist., New Taipei City 231,   | FAX: +886-2-8911-6550                   |
| Taiwan, R.O.C.                        | Service : <u>services@optoma.com.tw</u> |
| www.optoma.com.tw                     | asia.optoma.com                         |
| Hong Kong                             |                                         |
| Unit A, 27/F Dragon Centre, 79 Wing I | Hong Street,                            |
| Cheung Sha Wan Kowloon, Hong Kor      | ıg                                      |
| Tlf: +852-2396-8968                   | Fax: +852-2370-1222                     |
| <br>www.optoma.com.hk                 |                                         |
| China                                 |                                         |
| 5F, No. 1205, Kaixuan Rd.,            | Tlf: +86-21-62947376                    |
| Changning District                    | Fax: +86-21-62947375                    |
| Shanghai, 200052, China               | www.optoma.com.cn                       |
| Japan                                 |                                         |
| 東京都足立区綾瀬 3-25-18                      | コンタクトセンター:0120-380-495                  |
| 株式会社オーエス                              | Service: info@os-worldwide.com          |
|                                       | www.os-worldwide.com                    |
| Korea                                 |                                         |
| WOOMI TECH.CO.,LTD.                   |                                         |
| 4F, Minu Bldg.33-14, Kangnam-Ku,      | Tlf:+82+2+34430004                      |

seoul,135-815, KOREA Fax

Tlf : +82+2+34430004 Fax : +82+2+34430005

### Bestemmelser & sikkerhedsoplysninger

Dette bilag er en oversigt over generelle bemærkninger om din projektor.

#### FCC bemærkning

Dette apparat er blevet testet og findes at møde grænserne for klasse B digitalt udstyr i henhold til FCC reglernes afsnit 15. Disse grænser er fastsat for at yde rimelig beskyttelse mod skadelig interferens i en husstandsinstallation. Dette apparat genererer, bruger og kan udstråle radiofrekvensenergi, som, hvis det ikke bruges i overensstemmelse med instruktionerne, kan forårsage skadelig interferens på radiokommunikation.

Der er imidlertid ingen garanti for, at der ikke vil opstå interferens i en given installation. Hvis apparatet forårsager skadelig interferens på radio eller fjernsynsmodtagelse, hvilket kan afgøres ved at slukke og tænde for apparatet, foreslås brugeren at prøve at korrigere interferensen på en eller flere af følgende måder:

- Drej modtagerantennen i en anden retning eller placer den et andet sted.
- Øg afstanden mellem apparatet og modtageren.
- Forbind apparatet til en kontakt i et andet kredsløb end det , modtageren er forbundet til.
- Få hjælp fra forhandleren eller fra en erfaren radio- og TV-tekniker.

#### Bemærkning: Afskærmede kabler

Alle tilslutninger til andre computerenheder skal gøres med beskyttede kabler for at bevare overensstemmelsen med FCC bestemmelserne.

#### Forsigtig

Ændringer og modifikationer, der ikke er udtrykkelig godkendt af fabrikanten, kan annullere brugerens rettigheder, som er givet af FCC, til at betjene denne computer.

#### Betjeningsbetingelser

Dette apparat er i overensstemmelse med styk 15 i FCC bestemmelserne. Betjening skal ske under følgende to betingelser:

- 1. Apparatet må ikke forårsage skadelig interferens, og det skal
- 2. Acceptere enhver modtagen interferens, herunder interferens, som kan forårsage uønsket funktion.

#### Bemærkning: Canadiske brugere

Dette Klasse B digital apparat er i overensstemmelse med de canadiske ICES-003 bestemmelser.

### Remarque à l'intention des utilisateurs canadiens

Cet appareil numérique de la classe B est conforme a la norme NMB-003 du Canada.

#### Overensstemmelseserklæring for EU-lande

- EMC direktiv 2004/108/EC (inklusiv ændringer)
- Lavspændingsdirektiv 2006/95/EC
- R & TTE direktiv 1999/5/EC
  - (hvis produktet har RF funktion)
- RoHS-direktiv 2011/65
- Direktiv vedr. Energirelaterede produkter (ErP) 2009/125/EU

#### Anvisninger vedrørende bortskaffelse

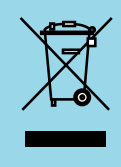

Bortskaf ikke denne elektroniske enhed sammen med det almindelige affald, når det skal bortskaffes. For at minimere forurening og sikre maksimal beskyttelse af det globale miljø, bedes du venligst genbruge produktet.